# 本溪市公共资源电子交易系统 土地交易竞买人操作手册

为了让系统插件能够正常工作,请按照以下步骤进行浏览器的配置。

1、打开浏览器,在"工具"菜单→"Internet 选项"

| 文件(F) 编辑(E) 查看(V) 收藏夹(A) | <u>工具(T)</u> 帮助(H)                                            |                                |
|--------------------------|---------------------------------------------------------------|--------------------------------|
| 😭 收藏夹<br>😪 360安全起始页      | 删除浏览的历史记录(D)<br>InPrivate 浏览(I)<br>诊断连接问题(C)<br>重新打开上次浏览会话(S) | Ctrl+Shift+Del<br>Ctrl+Shift+P |
|                          | InPrivate 筛选<br>InPrivate 筛选设置(S)                             | Ctrl+Shift+F                   |
|                          | 弹出窗口阻止程序(P)<br>SmartScreen 筛选器(T)<br>管理加载项(A)                 | •                              |
|                          | 兼容性视图(V)<br>兼容性视图设置(B)                                        |                                |
|                          | 订阅此源(F)<br>源发现(E)<br>Windows Update(U)                        | Þ                              |
|                          | 开发人员工具(L)                                                     | F12                            |

2、弹出对话框之后,请选择"安全"选项卡,具体的界面如下图:

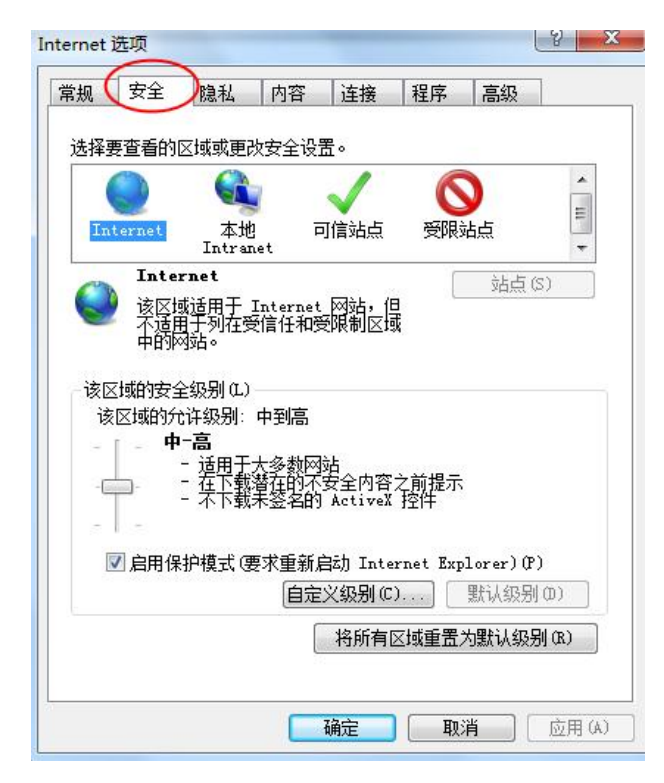

3、点击绿色的"受信任的站点"的图片, 会看到如下图所示的界面:

| 选择 | 要查看的[                                                                                                    | 区域或更改                                   | 安全设                 | 置。                |              |                   |               |   |
|----|----------------------------------------------------------------------------------------------------|-----------------------------------------|---------------------|-------------------|--------------|-------------------|---------------|---|
| In | )<br>ternet                                                                                                    | 本地<br>Intran                            |                     |                   | )<br>受限      | う                 | 选择站;          | 5 |
| ✓  | 可信3<br>该区排<br>该区排<br>3<br>3<br>3<br>3<br>3<br>3<br>3<br>3<br>3<br>3<br>3<br>3<br>3<br>3<br>3<br>3<br>3<br>3<br>3 | 站点<br>数包含您们<br>这有损害的<br>或中有网站<br>论级别(L) | 任对集<br>ino站。<br>io  | 选择]               | 可信           | 站点                | 3             |   |
|    | ê                                                                                                    | <b>定义</b><br>自定义设<br>- 要使用<br>- 要使用     | 置于;<br>行行的设<br>推荐的设 | 肇击"自<br>遗,请军      | 定义级别<br>击"默认 | "<br>级别"          |               |   |
|    | □启用保                                                                                                    | 护模式(图                                   | 「求重新<br>自定          | 启动 Int.<br>E义级别() | ernet Exp    | olorer)()<br>默认级别 | י)<br>שוו (ס) |   |
|    |                                                                                                    |                                         | 1                   | 将所有               | 区域重置         | 为默认级              | 别(R)          |   |

4、点击"站点"按钮,出现如下对话框:

| 各该网站添加到区域(D):                |   |                |
|------------------------------|---|----------------|
| nttps://ggzyjy.benxi.gov.cn  |   | 添加(A)          |
| 到站( <u>W</u> ):              |   |                |
| http://*.asggzyjy.cn         | ^ | 删除( <u>R</u> ) |
| http://*.baigebao.com        |   |                |
| http://*.bjhnkd.com          |   |                |
| http://*.brilliance-auto.com |   |                |
| http://*.caej.com.cn         | × |                |

输入系统服务器的 IP 地址,格式例如: ggzyjy.benxi.gov.cn,然后点击"添加"按钮完成添加,再按"关闭"按钮退出。

5、设置自定义安全级别,开放 Activex 的访问权限:

| Active                                                                                   | X 控件和插件<br>iveX 控件自动<br>禁用                          | 加提示       |             |        | ^       |
|------------------------------------------------------------------------------------------|-----------------------------------------------------|-----------|-------------|--------|---------|
| 0<br>0 244                                                                               | 启用<br>示记为可安全批                                       | 行脚本的和     | 选择启用        | 1(共5   | 个 Activ |
| ●<br>● 対<br>●<br>●<br>●<br>○<br>○<br>○<br>○<br>○<br>○<br>○<br>○<br>○<br>○<br>○<br>○<br>○ | 启用<br>提示<br>技術记为可安全<br>幕用<br>提示<br>提別和脚本行为<br>管理员认可 | 注执行脚本的,   | ActiveX 控件社 | 仍始化并却  | -       |
| •                                                                                        |                                                     |           |             | •      |         |
|                                                                                          | Internet Expl                                       | orer 乙后生家 | a .         |        |         |
| *重新启动、<br>*墨白会のジ                                                                         | Lag.                                                |           |             |        |         |
| *重新启动<br>記書自定义说<br>記書为 (&) : [                                                           | )置<br>中(跳込)                                         |           | -           | 重罟(E). |         |

会出现一个窗口,把其中的 Activex 控件和插件的设置全部改为启用。

| ActiveX             |                             |            |          |       |
|---------------------|-----------------------------|------------|----------|-------|
| ● 禁                 | 開                           |            |          |       |
| ● E<br>● 对标i<br>● 契 | (用<br>2为可安全执行脚)<br>(用<br>9月 | 车的 ActiveX | 2 控件执行脚  | 本*    |
| ● 扂                 | 示                           |            |          |       |
| <ul> <li></li></ul> | 示记为可安全执行!<br>***            | 却本的 Activ  | reX 控件初始 | 化并拔   |
| ● 后                 | 明                           |            |          |       |
| ◎ 揚                 | 示<br>則和脚本行为                 |            |          |       |
|                     | 理员认可                        |            |          |       |
| •                   | III                         |            |          |       |
| *重新启动 In            | ternet Explorer             | 之后生效       |          |       |
| 置自定义设置              | 1                           |            |          |       |
| = 男ものい 日            | (默认)                        |            | ▼ 重置     | a (E) |
| தை பிலி பி          |                             |            |          |       |

文件下载设置,开放文件下载的权限:设置为启用。

| →<br>→<br>·<br>·<br>·<br>·<br>·<br>·<br>·<br>·<br>·<br>·<br>·<br>·<br>· | 卡击            |           |   |             | -           |
|-------------------------------------------------------------------------|---------------|-----------|---|-------------|-------------|
|                                                                         | 禁用            |           |   |             |             |
| <b>O</b>                                                                | 启用<br>- 天书:45 | -         |   |             |             |
| 21° 🖉                                                                   | F卜甄的目初那<br>林田 | 是不        |   |             |             |
| 0                                                                       | 宗历<br>启用      |           |   |             |             |
| 🛃 字体                                                                    | 下载            |           |   |             |             |
| 0                                                                       | 禁用            |           |   |             |             |
| 0                                                                       | 启用            |           |   |             |             |
|                                                                         | 提示<br>T       |           |   |             |             |
| 「日戸海」                                                                   | L<br>L        |           |   |             |             |
| 0                                                                       | 匿名登录          |           |   |             | +           |
| •                                                                       |               |           |   |             | +           |
| ★重新启动 I                                                                 | nternet Expl  | lorer 之后当 | 效 |             |             |
| 居白完义设                                                                   | 罟             |           |   |             |             |
| ·王山之之(《<br>·罢为你)·「                                                      | <br>h (419)   |           | _ | <b>重要</b> ( | רא <u>ר</u> |
| - hi zh wez - i e                                                       | P GEABLY      |           |   | (=m,        | #/···       |

# 关闭拦截工具

上述操作完成后,如果系统中某些功能仍不能使用,请将拦截工具关闭再试用。比如在 windows 工具栏中关闭弹出窗口阻止程序的操作:

|   | <u>工具(T)</u> 帮助(H)                                            |                                |               |
|---|---------------------------------------------------------------|--------------------------------|---------------|
|   | 删除浏览的历史记录(D)<br>InPrivate 浏览(I)<br>诊断连接问题(C)<br>重新打开上次浏览会话(S) | Ctrl+Shift+Del<br>Ctrl+Shift+P |               |
|   | InPrivate 筛选<br>InPrivate 筛选设置(S)                             | Ctrl+Shift+F                   |               |
| ſ | 弹出窗口阻止程序(P)                                                   | •                              | 关闭弹出窗口阻止程序(B) |
|   | SmartScreen 筛选器(T)<br>管理加载项(A)                                | ٠                              | 弹出窗口阻止程序设置(P) |

### 兼容性视图设置

添加兼容视视图

| 删除浏览历史记录(D)<br>InPrivate 浏览(I) | Ctrl+Shift+Del<br>Ctrl+Shift+P |
|--------------------------------|--------------------------------|
| InPrivate 浏览(I)                | Ctrl+Shift+P                   |
|                                |                                |
| 启用跟踪保护(K)                      |                                |
| ActiveX 筛选(X)                  |                                |
| 修复连接问题(C)                      |                                |
| 重新打开上次浏览会话(S)                  |                                |
| 将网站添加到"开始"菜单(M)                |                                |
| 查看下载(N)                        | Ctrl+J                         |
| 弹出窗口阻止程序(P)                    | •                              |
| SmartScreen 筛选器(T)             | •                              |
| 管理加载项(A)                       |                                |
| 兼容性视图设置(B)                     |                                |
| 订阅此源(F)                        |                                |
| 源发现(E)                         |                                |
| Windows 更新(U)                  |                                |
| 性能仪表板                          | Ctrl+Shift+U                   |
| F12 开发人员工具(L)                  |                                |
| 辽宁CA客户端控件                      | 5                              |
| 报告网站问题(R)                      |                                |
| Internet 选项(O)                 |                                |

| enxi.gov.cn            | 添加( <u>A</u> ) |
|------------------------|----------------|
| 添加到兼容性视图中的网站(W):       |                |
| 24.93.24.119           | 删除(R)          |
| 24.93.24.126           |                |
| ll.gov.cn              |                |
| ll.gov.cn              |                |
|                        |                |
|                        |                |
|                        |                |
|                        |                |
|                        |                |
|                        |                |
| 在兼备任规固中驱水 Intranet 始常山 |                |

一、用户注册

竞买人登陆全国公共资源交易平台(辽宁•本溪) (<u>https://ggzy.jy.benxi.gov.cn</u>)网站首页,点击"用户 注册"申请登录名、密码(主体类型勾选乙方竞买人或自然 人)后,按要求填写基本信息、上传相关资料完善诚信库信 息,等待交易中心交易受理处审核。

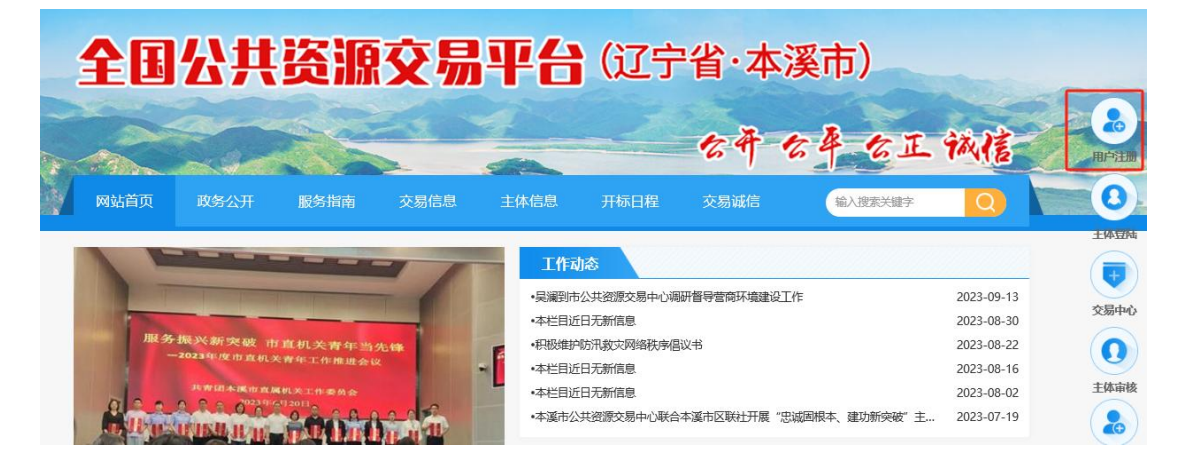

# 二、土地申购

审核通过后, 竞买人通过网站首页"主体登陆"进入本 溪市公共资源电子交易系统, 点击"土地拍卖"进行查看出 让地块基本信息、申购地块、选择竞买方式、生成《竞买申 请书》、获取竞买保证金子账号、竞买人交款后, 须查询保 证金到账情况才能生成《竞买资格确认书》(交款人与申请 人必须一致)。

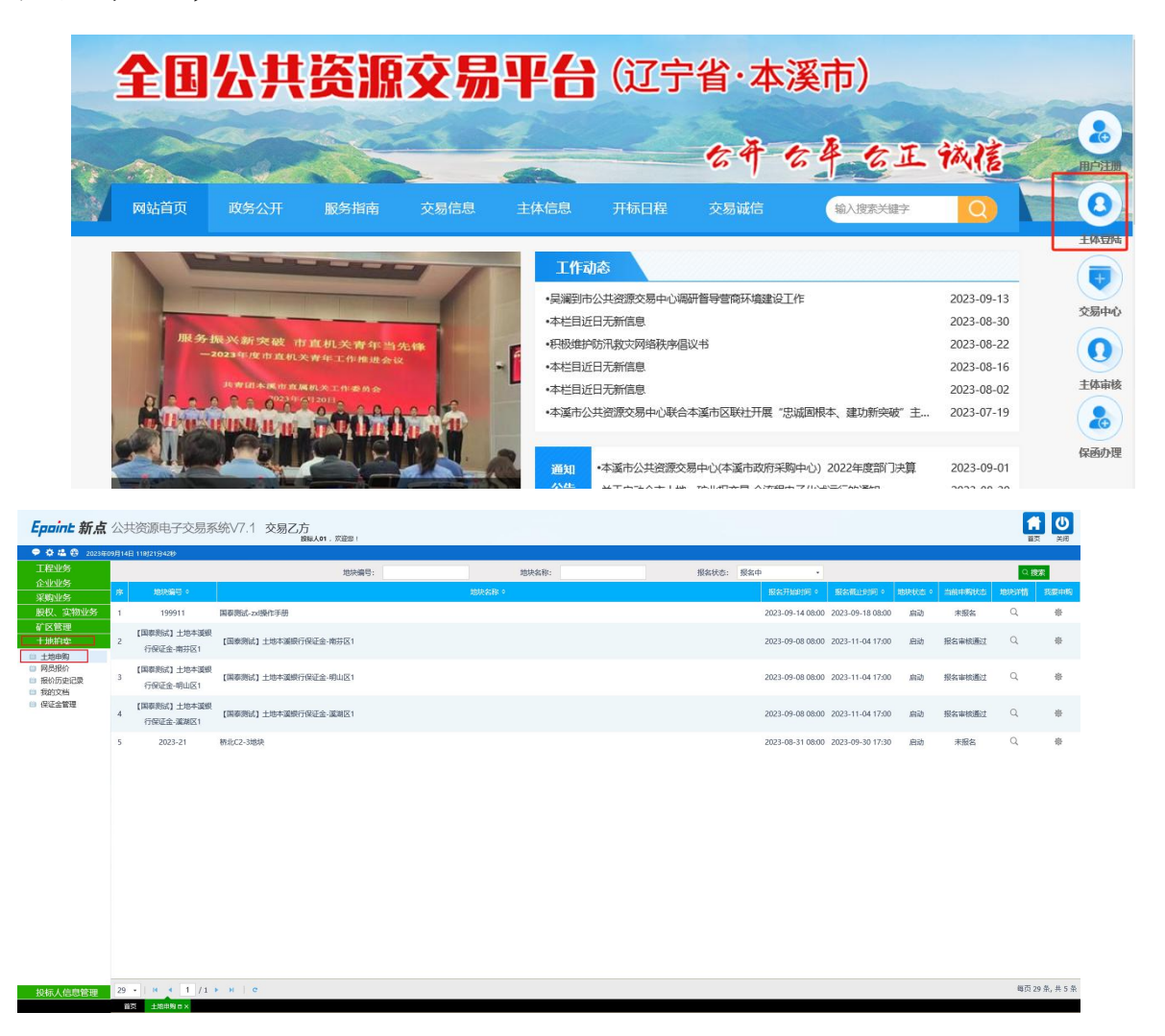

|   |                          | 地块编号:                | 地块名称: | 报名状态: | 报名中 | •                |                  |       |        | Q捜   | str. |
|---|--------------------------|----------------------|-------|-------|-----|------------------|------------------|-------|--------|------|------|
| 序 | 地块编号。                    |                      | 地块名称。 |       |     | 报名开始时间。          | 报名载止时间。          | 地块状态。 | 当前中购状态 | 地块详情 | 我要申购 |
| 1 | 199911                   | 国泰测试-zxl操作手册         |       |       |     | 2023-09-14 08:00 | 2023-09-18 08:00 | 启动    | 未报名    | Q    | 康    |
| 2 | 【国泰测试】土地本渡银<br>行保证金-南芬区1 | 【国泰测试】土地本溪銀行保证金·南芬区1 |       |       |     | 2023-09-08 08:00 | 2023-11-04 17:00 | 启动    | 报名审核通过 | Q    | *    |
| 3 | 【国泰测试】土地本溪银<br>行保证金-明山区1 | 【国泰测试】土地本溪银行保证金-明山区1 |       |       |     | 2023-09-08 08:00 | 2023-11-04 17:00 | 启动    | 报名审核通过 | Q    | *    |
| 4 | 【国泰测试】土地本溪银<br>行保证金-溪湖区1 | 【国泰测试】土地本道银行保证金·道湖区1 |       |       |     | 2023-09-08 08:00 | 2023-11-04 17:00 | 启动    | 报名审核通过 | Q    | @    |
| 5 | 2023-21                  | 桥北C2-3地块             |       |       |     | 2023-08-31 08:00 | 2023-09-30 17:30 | 启动    | 未服名    | Q    | *    |

29 • | H 4 1 /1 • H | C 每页 29 条, 共 5 条 地块详情 地块编号: 199911 服务器当前时间: 申报期 **9**\_\_\_\_\_\_ 资价期 沙问期 延时期 • 公告发布 拍卖开给(自由卖价开始) 拍卖裁止(自由卖价裁止) 2023年09月14日088100分 延时竟价开始 竞价结束 ① 距拍卖开始时间 🖲 竟买保证金 **10.0**万元 天 时 分 秒 地块编号 199911 地块名称 国泰测试-zxi操作手册 保证金到账载止时间 2023-09-14 15:04:00 亮买保证金 10 万元 公告截止时间 2023-09-18 08:00:00 公告开始时间 2023-09-14 08:00:00 公告开始时间 2023-09-14 出让/服务年限 測试 年 相关附件 网络拓扑图(2)(1).png 💄 土地交易-出让文件 共1个 出让文件 授权委托书(1).png 💄 土地交易-现场图片 共1个 現场图片 A -89 原意遵守公共资则 我要申购

|   |                          | 吧祝编兮:                | 地块当称: | 18967000: 189 | 4 <b>₽</b> •     |                  |       |        | く扱   | 35   |
|---|--------------------------|----------------------|-------|---------------|------------------|------------------|-------|--------|------|------|
| 序 | 地块编号。                    |                      | 地块名称。 |               | 报名开始时间。          | 服名载止时间。          | 地块状态。 | 当前中购状态 | 地块详情 | 我要申购 |
| 1 | 199911                   | 国泰测试-zxi操作手册         |       |               | 2023-09-14 08:00 | 2023-09-18 08:00 | 启动    | 未报名    | Q    | 谢    |
| 2 | 【国泰测试】土地本選銀<br>行保证金-南芬区1 | 【国泰德试】土地本源银行保证金-南芬区1 |       |               | 2023-09-08 08:00 | 2023-11-04 17:00 | 启动    | 报名审核通过 | Q    | *    |
| 3 | 【国泰测试】土地本溪银<br>行保证金-明山区1 | 【国泰测试】土地本渡银行保证金-明山区1 |       |               | 2023-09-08 08:00 | 2023-11-04 17:00 | 启动    | 报名审核通过 | Q    | 帝    |
| 4 | 【国泰测试】土地本溪银<br>行保证金-溪湖区1 | 【国泰测试】土地本源银行保证金-减湖区1 |       |               | 2023-09-08 08:00 | 2023-11-04 17:00 | 启动    | 报名审核通过 | Q    | *    |
| 5 | 2023-21                  | 桥北C2-3地块             |       |               | 2023-08-31 08:00 | 2023-09-30 17:30 | 启动    | 未服名    | Q    | 密    |

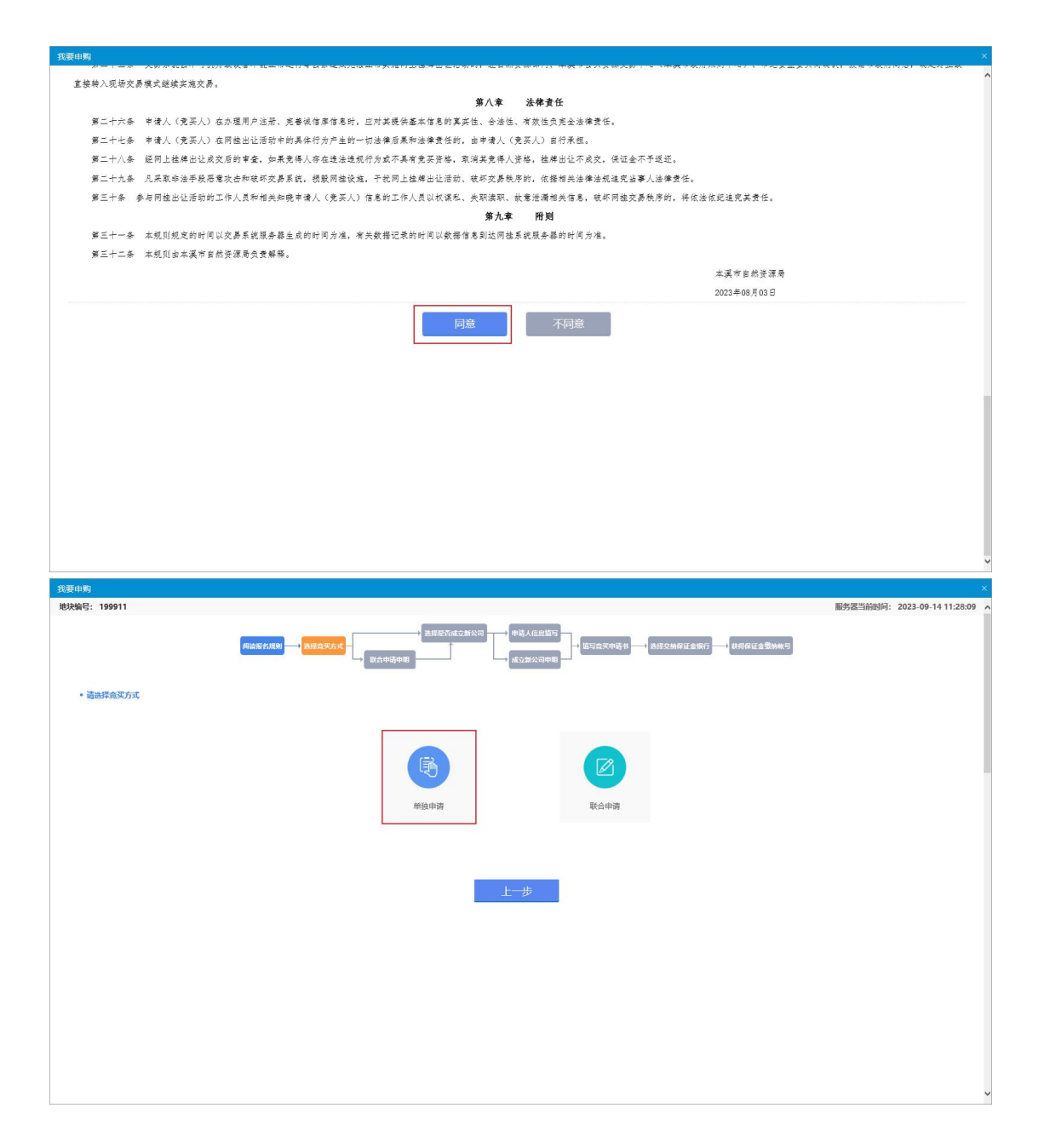

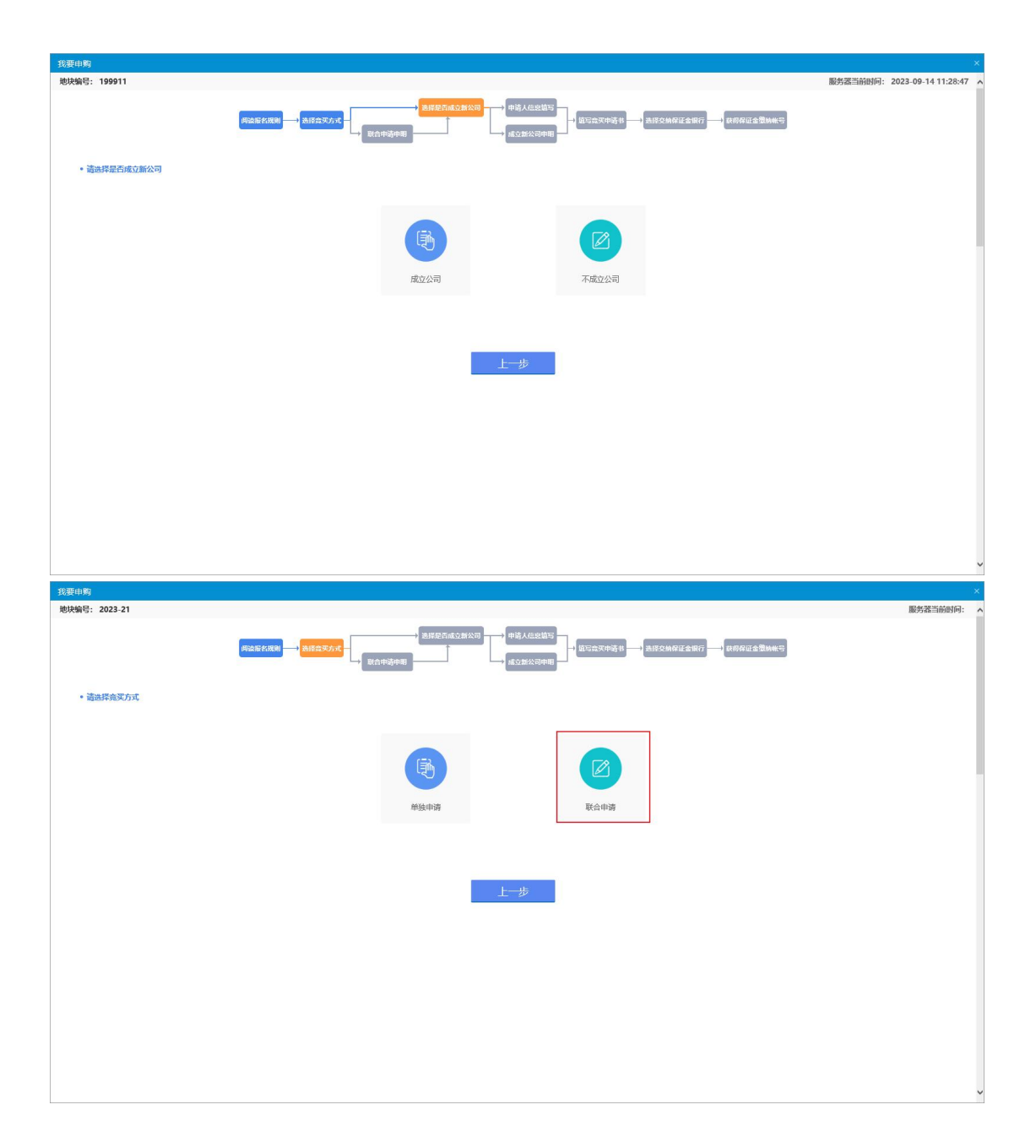

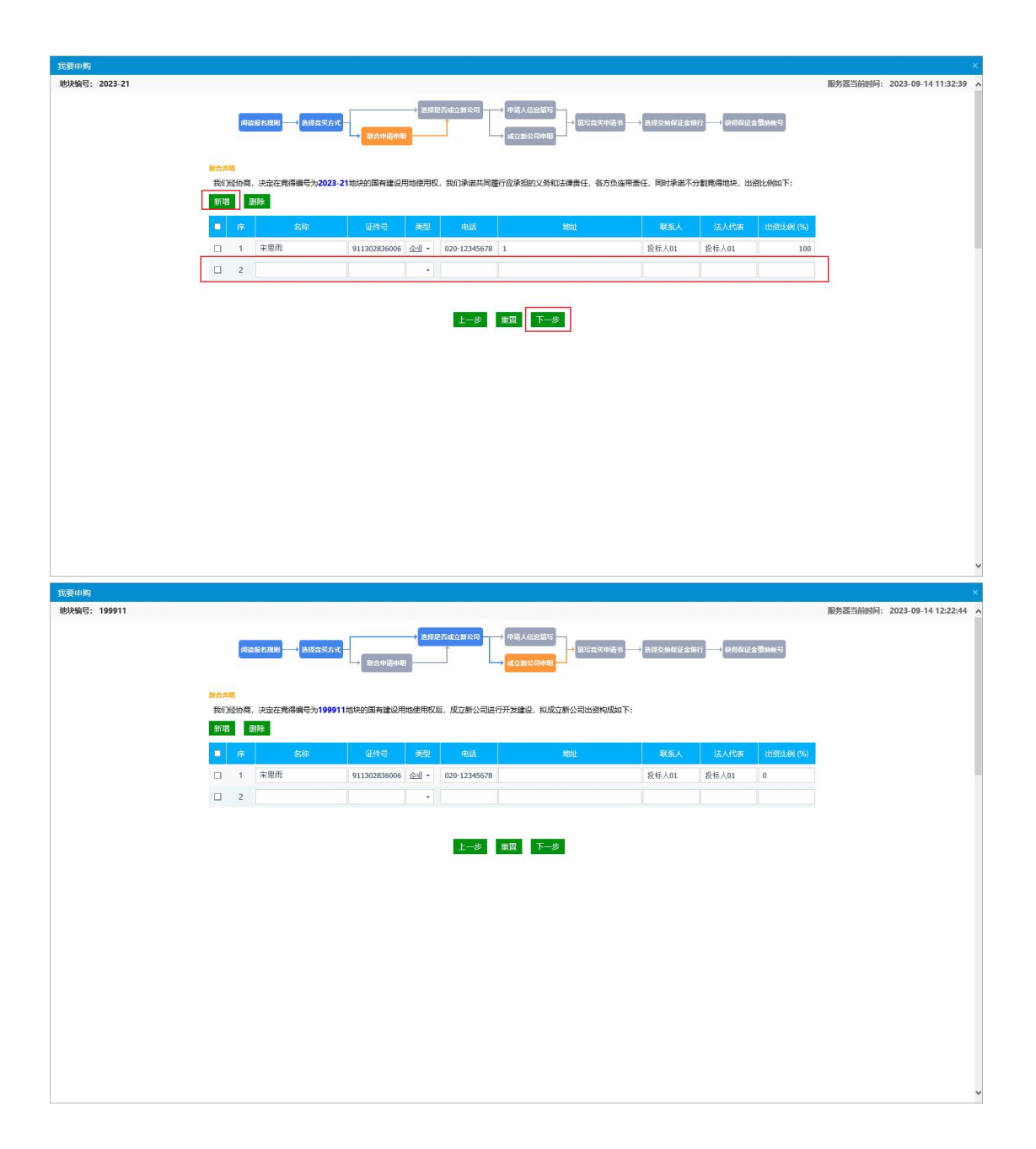

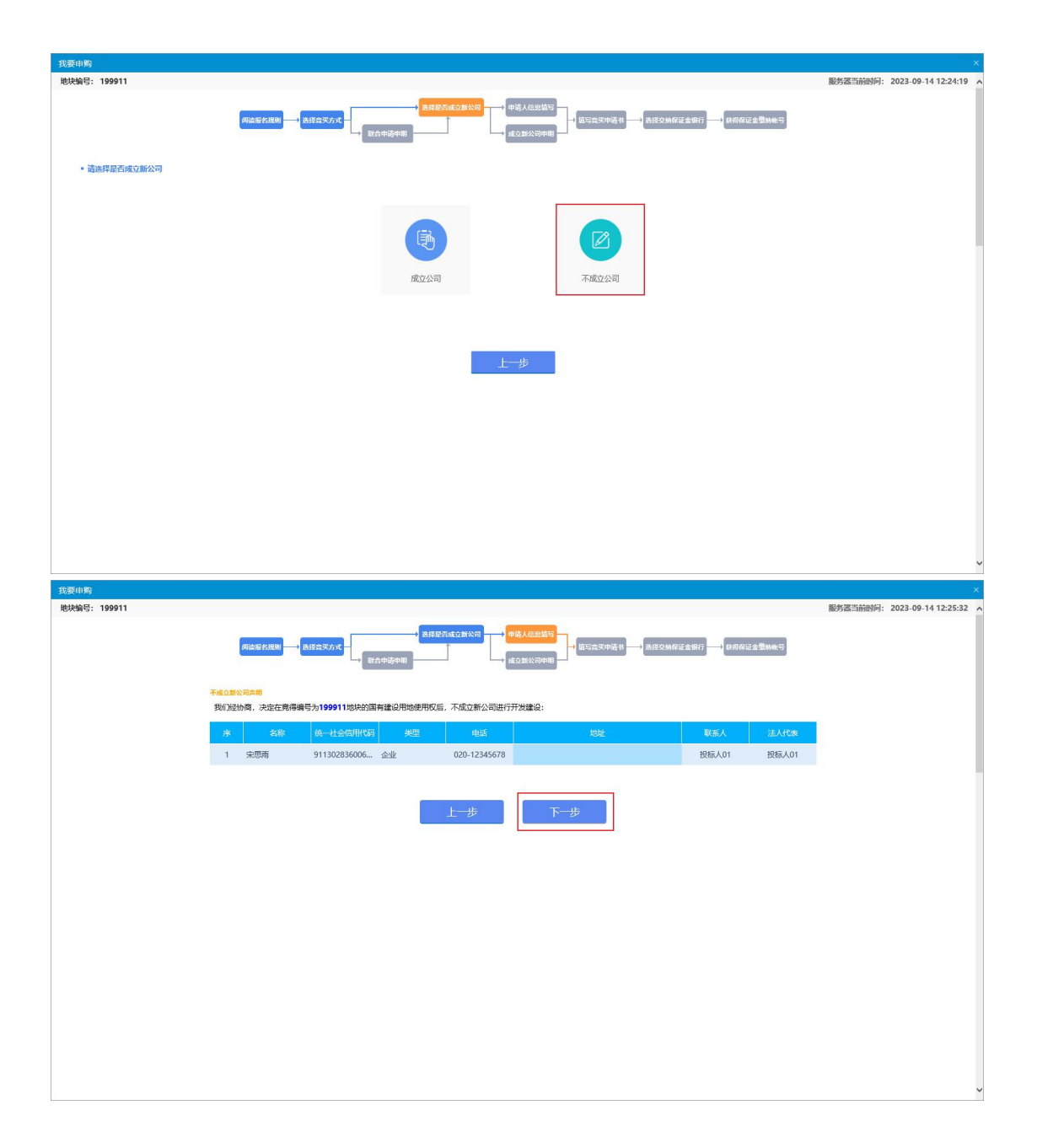

| 我要中购                                                                                                    |                                                                   |                                                                           |                                                                                                    |
|----------------------------------------------------------------------------------------------------|-------------------------------------------------------------------|---------------------------------------------------------------------------|----------------------------------------------------------------------------------------------------|
|                                                                                                    |                                                                   | 国有建设用地使用权竞价出让                                                             |                                                                                                    |
|                                                                                                    |                                                                   | <b>辛</b> ⑦ 由 法 ±                                                          |                                                                                                    |
|                                                                                                    |                                                                   | 兄关中间节                                                                     |                                                                                                    |
|                                                                                                    |                                                                   | 本選市公共资源交易中心(本運市政府采购中心):                                                   |                                                                                                    |
|                                                                                                    |                                                                   | 经从真地读喻亏为199911地块的 羌阶 交易文件, 我万完全接受开展<br>意道夺你方面有建设用物使用权 素价 出让文件中的规定和要求, 对所有 |                                                                                                    |
|                                                                                                    |                                                                   | 文件均无异议。我方现正式申请参加你方于2023/09/14 13:40至                                      |                                                                                                    |
|                                                                                                    |                                                                   | 2023/09/14 13:40通过网络方式举行的 199911地块国有建设用地使用权                               |                                                                                                    |
|                                                                                                    |                                                                   | 見行 田北古湖。<br>我方愿意按 竟价 出让文件规定,交纳竞买保证全营拾万元整(大写)                              | 6                                                                                                    |
|                                                                                                    |                                                                   | (¥10.00万)。                                                                | 1                                                                                                    |
|                                                                                                    |                                                                   | 若能竟得该地块,我方保证按照国有建设用地使用权完价出让文件的                                            |                                                                                                    |
|                                                                                                    |                                                                   | 若我方在国有建设用地使用权 寬价 出让活动中,出现不能按期付款或                                          | 1                                                                                                    |
|                                                                                                    |                                                                   | 有其他违约行为,我方愿意承担全部法律责任,并赔偿由此产生的损失。                                          |                                                                                                    |
|                                                                                                    |                                                                   |                                                                           |                                                                                                    |
|                                                                                                    |                                                                   | 特此申请和承诺。                                                                  | -                                                                                                    |
|                                                                                                    |                                                                   |                                                                           | 2                                                                                                    |
|                                                                                                    |                                                                   | 中调入: 投标入01<br>法定代表人: 投标入01                                                |                                                                                                    |
|                                                                                                    |                                                                   | 联系人: 投标人01                                                                |                                                                                                    |
|                                                                                                    |                                                                   | 地址:                                                                       | 5                                                                                                    |
|                                                                                                    |                                                                   | 申請时间: 2023/09/14 12:25                                                    |                                                                                                    |
|                                                                                                    |                                                                   |                                                                           |                                                                                                    |
|                                                                                                    |                                                                   |                                                                           |                                                                                                    |
| 电子件名称                                                                                                    | 电子(中列表(点击查看)                                                      | 电子件管理                                                                     | 说明                                                                                                    |
| 报名所需文件<br>土地申购                                                                                                    | 无电子件                                                              | 电子件管理 土地用购电子件                                                             |                                                                                                    |
|                                                                                                    |                                                                   |                                                                           |                                                                                                    |
|                                                                                                    |                                                                   |                                                                           |                                                                                                    |
| 我要由教                                                                                                    |                                                                   |                                                                           |                                                                                                    |
| 我要申购<br>地块编号: 199911                                                                                                    |                                                                   |                                                                           | 服务器当前时间: 2023-09-14 12:28:06                                                                                                   |
| 我要申购<br>地块编号: 199911                                                                                                    |                                                                   |                                                                           | 服务器当前时间: 2023-09-14 12:28:00                                                                                                   |
| 我要申购<br>地块编号: 199911                                                                                                    | 周边版名规制 —— 法经会实方式 —                                                |                                                                           |                                                                                                    |
| 我要曲购<br>地块编号: 199911                                                                                                    | 病益的化规则 → 表修立文方式 -                                                 |                                                                           | 副方面当前时间: 2023-09-14 12:28:00<br>ALECOMORES AND                                                                                 |
| 我要由考<br>地块编码: 199911                                                                                                    |                                                                   |                                                                           | 服务器等前时间: 2023-09-14 12:28:00<br>ALECOMORIESUNT → DEROIESEMMED                                                                  |
| <u>我要申考</u><br>地块编码: 199911<br>- 肥块基本信息                                                                                                    | 「「日本日子」(本田立文人文)<br>「日本日子」(本田立文人文)                                 |                                                                           |                                                                                                    |
| <u>我要申考</u><br>地決論号: 199911<br>・ 続快基本信息<br>第二章 完 完 年                                                                                                    | 第28年7月日 → あげままんえ<br>第28年7月日 → あげままんえ<br>199911<br>20230914026     |                                                                           |                                                                                                    |
| <u>我要申考</u><br>地块编号: 199911<br>- 地块基本信息<br>地块编号<br>克灵号                                                                                                    | я <u>ісякия</u> авскле<br>199911<br>20230914026                   |                                                                           |                                                                                                    |
| <u>我要申考</u><br>地接線等: 199911<br>・地快基本信息<br>地快編号<br>東京号<br>・進野銀行                                                                                                    | я <u>каекие</u><br>яваекие<br>199911<br>20230914026               |                                                                           |                                                                                                    |
| <u>我要叫哟</u><br>地块線号: 199911<br>・ 税快基本信息<br>・ 税快基本信息<br>・ 税将属行<br>・ 税将属行<br>・ 税将属行<br>・ 本派得行 。 中国橋以根行新点                                                                                                    | <b>約2657.889 → AIS2X7.X</b><br>199911<br>20230914026<br>20共行      |                                                                           | 服労運営前時時日: 2023-09-14 12:28:09<br>AIRCHARGESBIT - 19月代日金登10465<br>公告結末時時日: 2023-09-18 08:00:00<br>保证金号時載止時期 2023-09-14 15:04:00 |
| 我要申 <b>购</b><br>規模編号: 199911<br>・ 続快基本信息<br>総決編号<br>支完号<br>・ <u>第5個行</u><br>・ 第5個行 () 中国機関銀行新点()                                                                                                    | <b>向山安行用の</b> → <u>AIG会天八⊀</u><br>199911<br>20230914026<br>X件支行   |                                                                           | 服务高当前時時日 2023-09-14 12:28:00<br>▲第23時日は名前日 日本日本日本日本日本日本日本日本日本日本日本日本日本日本日本日本日本日本日                                               |
| 我要申 <b>购</b><br>税状编码: 199911<br>・税決基本結果<br>総決編号<br>東決号<br>・親序規行<br>・激発行 ・中国機构根行新品                                                                                                    | <b>和広気化用0 → 3月会てんて</b><br>199911<br>20230914026<br>X件支行           |                                                                           | 服装器当前時间: 2023-09-14 12:28:00<br>A (長久)時度は金融(株式)<br>(公共特殊部分同 2023-09-18 08:00:00<br>保证金到時載11分詞 2023-09-14 15:04:00              |
| <b>我要申购</b><br>地球編号: 199911<br>・ 地球編号<br>地球編号<br>充実号<br>・ 説評規行<br>本選択 () 中国機関銀行新点()                                                                                                    | 「第45年2月1日) → AIS名文介化                                              |                                                                           | 服装器当前時间: 2023-09-14 12:28:00<br>1520時度注意303                                                                                    |
| <b>我要申购</b><br>地球編号: 199911<br>・ 総球基本信息<br>地球編号<br>克ス号<br>・ 説評銀行<br>本源県行 〇 中国際知识行新品                                                                                                    | 「明治 Sétenge → Alf Si X for d - 」<br>199911<br>20230914026<br>204  |                                                                           | 服装置当前時间: 2023-09-14 12:28:00                                                                                                   |
| <ul> <li>発展申覧</li> <li>規決編号: 199911</li> <li>・規決基本価値</li> <li>・規算編行</li> <li>・規算編行</li> <li>・ 連續編行(○)中国間以限行新点(</li> </ul>                                                                                                    | 「「「「「「「」」」」<br>「「「」」」」<br>「」<br>「」<br>「」<br>「」<br>「」<br>「」<br>「」  |                                                                           | 服务運営前時间: 2023-09-14 12:28:00                                                                                                   |
| <ul> <li>発展申覧</li> <li>規決編号: 199911</li> <li>・規決基本価値</li> <li>・規算編行</li> <li>・規算編行</li> <li>・通算編行 ○ 中国間以限行新点(</li> </ul>                                                                                                    | 「「「「「「「」」」」<br>「「「」」」」<br>「」<br>「」<br>「」<br>「」<br>「」<br>「」<br>「」  |                                                                           | 服务運営前時间: 2023-09-14 12:28:00                                                                                                   |
| <b>党要申购</b><br>地球編号: 199911<br>・ 地球編号<br>定要<br>・ 選擇銀行<br>・ 選擇銀行 ○ 中國機构銀行新品                                                                                                    | 「 <b>PASEZABD</b> → Alfraxo, c -<br>199911<br>20230914026<br>約件支行 |                                                                           | 服务運営前時時: 2023-09-14 12:28:00                                                                                                   |
|                                                                                                    | 「 <b>州山田大田田</b> 」→ ▲田田文文式                                         |                                                                           | 服务運動時時: 2023-09-14 12-28-00                                                                                                    |
|                                                                                                    | <b>第25年8日 → AIE2X5.4</b><br>199911<br>20230914026<br>8件支行         |                                                                           | 服务運営時時行: 2023-09-14 12:28:00<br>A160967(2497) (RRF)(223-09-18 08:00:00<br>保证金到除数)は対何 2023-09-14 15:04:00                       |
| <u>鉄築中</u><br>東<br>東<br>東<br>東<br>東<br>東<br>東<br>東<br>東<br>東<br>東<br>テ<br>東<br>示<br>・<br>東<br>宗<br>・<br>東<br>宗<br>・<br>東<br>宗<br>・<br>東<br>宗<br>・<br>本<br>山<br>田<br>一<br>本<br>山<br>田<br>一<br>本<br>二<br>〇<br>本<br>二<br>〇<br>本<br>二<br>〇<br>本<br>二<br>〇<br>本<br>二<br>〇<br>本<br>二<br>〇<br>本<br>二<br>〇<br>本<br>二<br>〇<br>本<br>二<br>〇<br>本<br>二<br>〇<br>本<br>二<br>〇<br>本<br>二<br>〇<br>本<br>〇<br>一<br>本<br>〇<br>二<br>〇<br>本<br>〇<br>二<br>〇<br>本<br>〇<br>二<br>〇<br>本<br>〇<br>本<br>〇<br>二<br>〇<br>本<br>二<br>〇<br>本<br>二<br>〇<br>本<br>二<br>〇<br>本<br>〇<br>二<br>〇<br>本<br>〇<br>二<br>〇<br>本<br>〇<br>二<br>〇<br>本<br>〇<br>二<br>〇<br>本<br>〇<br>二<br>〇<br>本<br>〇<br>二<br>〇<br>本<br>〇<br>二<br>〇<br>本<br>〇<br>二<br>〇<br>本<br>〇<br>一<br>本<br>〇<br>〇<br>本<br>〇<br>一<br>本<br>〇<br>一<br>本<br>〇<br>一<br>本<br>〇<br>一<br>本<br>〇<br>一<br>本<br>〇<br>一<br>本<br>〇<br>本<br>二<br>〇<br>本<br>二<br>〇<br>本<br>二<br>〇<br>本<br>二<br>〇<br>本<br>二<br>〇<br>本<br>〇<br>二<br>〇<br>本<br>〇<br>二<br>二<br>二<br>二<br>二<br>二<br>二<br>二<br>二<br>二<br>二<br>二<br>二 | ■2657888 → ABS2K7.K + 199911<br>20230914026<br>20注我行              |                                                                           | 服务器当前時時: 2023-09-14 12:28:05<br>16 CHARGES 50 ( ) ( ) ( ) ( ) ( ) ( ) ( ) ( ) ( ) (                                            |
| 我要申約<br>現状編号: 199911<br>- 続快基本信息<br>- 続快基本信息<br>- 続快基本信息<br>- 読行編行<br>- 満済編行<br>- 本派明行 〇 中国網際限行新点                                                                                                    | <b>約45年8月9 → 4559天7.4</b><br>199911<br>20230914026<br>2件支行        |                                                                           | 服务器当前時時: 2023-09-14 12-28-09<br>■第20HP/28-507                                                                                  |
| <u>鉄築中時</u><br>現状編号: 199911<br>・ 現決基本信息<br>- 現決基本信息<br>- 現決単行<br>- 現決単行<br>- 東京号<br>- 現許単行<br>- 中国間均限行新点目                                                                                                    | <b>向心られ思り→→ AIGORA ×</b><br>199911<br>20230914026<br>X件支行         |                                                                           | 武方高当前時時: 2023-09-1412-28-09     武方高当前時時: 2023-09-1412-28-09     公法結束部門局 2023-09-18 08:00:00     保证金到時載11时间 2023-09-14 15:04:00 |
|                                                                                                    | <b>向とられまり</b> → <u>あまままれよ</u><br>199911<br>20230914026<br>飲牛支行    |                                                                           | 武方高当前時時: 2023-09-1412-28-09     武方高当前時時: 2023-09-1412-28-09     公法結束部月 2023-09-18 08:00:00     保证会当時業社19月 2023-09-14 15:04:00  |

| 我要申购                  |                                                                                                    |                                                                                                    |
|-----------------------|----------------------------------------------------------------------------------------------------|----------------------------------------------------------------------------------------------------|
| 地块编号:                 | 199911                                                                                                    | 服务客当前时间: 2023-09-14 12-29-42                                                                                                    |
|                       |                                                                                                    |                                                                                                    |
|                       | <ul> <li>申购订单</li> </ul>                                                                                                    |                                                                                                    |
|                       | 如中國長                                                                                                    | 199911                                                                                                    |
|                       | 田和日期                                                                                                    | 2021-00-14 12:27:45                                                                                                    |
|                       | 的数人名称                                                                                                    |                                                                                                    |
|                       | 田白根行                                                                                                    |                                                                                                    |
|                       | 保证余帐号                                                                                                    |                                                                                                    |
|                       | 假证金余期(人民而)                                                                                                    | 10.07至                                                                                                    |
|                       | 保证金敏纳截止时间                                                                                                    | 2022-09-14 1504.00                                                                                                    |
|                       | 竟买号                                                                                                    | 20230914026                                                                                                    |
|                       |                                                                                                    |                                                                                                    |
|                       |                                                                                                    | 金國等權利的生態使用專業遵守公共规模交易中心國有關國的利用的任何利用主要的制度。因为有關文件的代表的公                                                                                                    |
|                       | 如果保证金账号为密码(以**                                                                                                    | 想行,要于是完成的你道 <b>了</b> 你回到他来来,就像你你打算回避他来来我这些小的困苦的回答你来来我说,那是通过回答正面的手充力的文,把了事令(GLEG和的话号)和你完不成正 会,如果GLEG就受力的文(以前学来表示)对可以激励事令(GLEG和的话号)和内表不保证会,                                                                                                    |
|                       |                                                                                                    |                                                                                                    |
|                       |                                                                                                    |                                                                                                    |
|                       |                                                                                                    | 打印回执 资格输入书 保证金查询                                                                                                    |
|                       |                                                                                                    |                                                                                                    |
|                       |                                                                                                    |                                                                                                    |
|                       |                                                                                                    |                                                                                                    |
|                       |                                                                                                    |                                                                                                    |
|                       |                                                                                                    |                                                                                                    |
|                       |                                                                                                    |                                                                                                    |
|                       |                                                                                                    |                                                                                                    |
|                       |                                                                                                    |                                                                                                    |
|                       |                                                                                                    |                                                                                                    |
|                       |                                                                                                    |                                                                                                    |
| 我要申购                  |                                                                                                    | ×                                                                                                    |
| 我要申购<br>地块编号:         | 199911                                                                                                    | ×<br>服务医生前的问: 2023-09-14-12:31:22 へ                                                                                                    |
| 我要申购<br>地块编号:         | 199911                                                                                                    | ■<br>影響当前的问: 2023-09-14 12:31:52 へ                                                                                                    |
| 我要申购<br>地块编号:         | 199911                                                                                                    | ×<br>服务運動設計: 2023-09-1412:31:52 へ<br>服務運動設計: 1000074 Bind: 2023-09-1412:31:52 へ                                                                                                    |
| 我要申购<br>地块编号:         | 199911                                                                                                    | ×<br>服务器当前创何: 2023-09-14 12:31:52 へ<br>「成点を代現】→<br>長月を万成之前公司<br>・<br>「成合での成日<br>・<br>」<br>「成合での成日<br>・<br>」<br>「成日では会習の成日<br>・<br>」<br>「成日では会習の成日<br>・<br>」<br>「<br>」<br>「<br>」<br>「<br>」<br>」<br>「<br>」<br>」<br>「<br>」<br>」<br>」<br>」<br>」<br>」<br>」<br>」<br>」<br>」<br>」<br>」<br>」                                                                                                    |
| 我要申购<br>地块编号:         | 199911                                                                                                    | ×<br>取労高当前的例: 2023-09-14 12:31:52 へ<br>取労高当前的例: 2023-09-14 12:31:52 へ<br>取労高当前的例: 2023-09-14 12:31:52 へ<br>取労高当前的例: 2023-09-14 12:31:52 へ<br>取労高当前的例: 2023-09-14 12:31:52 へ                                                                                                    |
| 我要申购<br>地块编号:         | 199911                                                                                                    | ×<br>駆防器当前別问: 2023-09-14 12:31:52 へ<br>約点面が規則 → あ月会文方式                                                                                                    |
| <u>我要申购</u><br>地块编号:  | 199911<br>• 申购订单                                                                                                    | ×<br>服务器当前例曰: 2023-09-14 12:31:52 A<br>解点系系規模 → 系統全球力化 -                                                                                                    |
| <u>我要申购</u><br>地块编号:  | 199911<br>- 申购订单<br>20快编号                                                                                                    | ×<br>取然医型前期所: 2023-09-1412-31:52 へ<br>取成医疗用用 → 高度全大大 -                                                                                                    |
| 我要申购<br>地块编号:         | 199911<br>- 中街订单<br>起快编号<br>田均日期                                                                                                    | ۱۹۹۶۱۱           2023-09-14 12:274           ا۹۹۵ ۸۵:2010           ۱۹۹۶ ۸۵:2010           ۱۹۹۶ ۸۵:2010           ۱۹۹۶ ۸۵:2010           ۱۹۹۶ ۸۵:2010           ۱۹۹۶ ۸۵:2010           ۱۹۹۶ ۸۵:2010           ۱۹۹۶ ۸۵:2010           ۱۹۹۶ ۸۵:2010           ۱۹۹۶ ۸۵:2010           ۱۹۹۶ ۸۵:2010           ۱۹۹۶ ۸۵:2010           ۱۹۹۶ ۸۵:2010           ۱۹۹۶ ۸۵:2010           ۱۹۹۶ ۸۵:2010           ۱۹۹۶ ۸۵:2010           ۱۹۹۶ ۸۵:2010           ۱۹۹۶ ۸۵:2010           ۱۹۹۶ ۸۵:2010           ۱۹۹۶ ۸۵:2010           ۱۹۹۶ ۸۵:2010           ۱۹۹۶ ۸۵:2010           ۱۹۹۶ ۸۵:2010           ۱۹۹۶ ۸۵:2010           ۱۹۹۶ ۸۵:2010           ۱۹۹۶ ۸۵:2010           ۱۹۹۶ ۸۵:2010           ۱۹۹۶ ۸۵:2010           ۱۹۹۶ ۸۵:2010           ۱۹۹۶ ۸۵:2010           ۱۹۹۶ ۸۵:2010           ۱۹۹۶ ۸۵:2010           ۱۹۹۶ ۸۵:2010           ۱۹۹۶ ۸۵:2010           ۱۹۹۶ ۸۵:2010           ۱۹۹۶ ۸۵:2010           ۱۹۹۶ ۸۵:2010           ۱۹۹۶ ۸۵:2010           ۱۹۹۶ ۸۵:2010           ۱۹۹۶ ۸۵:2010 </th                                                                                                    |
| 我要申购<br>地块编号:         | 199911<br>- 中街订单<br>起決場等<br>田均日期<br>夜堂人名称                                                                                                    | ۱۹۹۹۱1         2223-09-14 1223152         ١٩٩٩٤           199911         ۲۵۶۵         ۲۵۶۵         ۲۵۶۵         ۲۵۶۵         ۲۵۶۵         ۲۵۶۵         ۲۵۶۵         ۲۵۶         ۲۵۶         ۲۵۶         ۲۵۶         ۲۵۶         ۲۵۶         ۲۵         ۲۵         ۲۵         ۲۵         ۲۵         ۲         ۲         ۲         ۲         ۲         ۲         ۲         ۲         ۲         ۲         ۲         ۲         ۲         ۲         ۲         ۲         ۲         ۲         ۲         ۲         ۲         ۲         ۲         ۲         ۲         ۲         ۲         ۲         10         10         10         10         10         10         10         10         10         10         10         10         10         10         10         10         10         10         10         10         10         10         10         10         10         10         10         10         10         10         10         10         10         10         10         10         10         10         10         10         10         10         10         10         10         10         10         10         10         10 </th                                                                                                    |
| 我要申购<br>地块编号:         | 199911<br>- 中時订单<br>- 起於總等<br>- 昭時日期<br>- 代志人名称<br>- 元产程行<br>- 〇二元年程行                                                                                                    | ۱۹۹۹         ۱۹۹۹         ۱۹۹۹         ۱۹۹۹         ۱۹۹۹         ۱۹۹۹         ۱۹۹۹         ۱۹۹۹         ۱۹۹۹         ۱۹۹۹         ۱۹۹۹         ۱۹۹۹         ۱۹۹۹         ۱۹۹۹         ۱۹۹۹         ۱۹۹۹         ۱۹۹۹         ۱۹۹۹         ۱۹۹۹         ۱۹۹۹         ۱۹۹۹         ۱۹۹۹         ۱۹۹۹         ۱۹۹۹         ۱۹۹۹         ۱۹۹۹         ۱۹۹۹         ۱۹۹۹         ۱۹۹۹         ۱۹۹۹         ۱۹۹۹         ۱۹۹۹         ۱۹۹۹         ۱۹۹۹         ۱۹۹۹         ۱۹۹۹         ۱۹۹۹         ۱۹۹۹         ۱۹۹۹         ۱۹۹۹         ۱۹۹۹         ۱۹۹۹         ۱۹۹۹         ۱۹۹۹         ۱۹۹۹         ۱۹۹۹         ۱۹۹۹         ۱۹۹۹         ۱۹۹۹         ۱۹۹۹         ۱۹۹۹         ۱۹۹۹         ۱۹۹۹         ۱۹۹۹         ۱۹۹۹         ۱۹۹۹         ۱۹۹۹         ۱۹۹۹         ۱۹۹۹         ۱۹۹۹         ۱۹۹۹         ۱۹۹۹         ۱۹۹۹         ۱۹۹۹         ۱۹۹۹         ۱۹۹۹         ۱۹۹۹         ۱۹۹۹         ۱۹۹۹         ۱۹۹۹         ۱۹۹۹         ۱۹۹۹         ۱۹۹۹         ۱۹۹۹         ۱۹۹۹         ۱۹۹۹         ۱۹۹۹         ۱۹۹۹         ۱۹۹۹         ۱۹۹۹         ۱۹۹۹         ۱۹۹۹         ۱۹۹۹         ۱۹۹۹         ۱۹۹۹         ۱۹۹۹         ۱۹۹۹         ۱۹۹۹         ۱۹۹۹         ۱۹۹۹         ۱۹۹۹         ۱۹۹۹ <t< th=""></t<>                                                                                                    |
| 我要申购<br>地块编号:         | 199911<br>- 中時订介<br>- 地時订介<br>- 地時日期<br>- 成記人名称<br>- 田中田石<br>- 田中田石<br>- 田中田石<br>- 田中田石<br>- 田田石<br>- 田田<br>- 田田<br>- 田田<br>- 田田<br>- 田田<br>- 田<br>- 田                                                                                                    | ۱۹۹۵         ۱۹۹۵         ۱۹۹۵         ۱۹۹۵         ۱۹۹۵         ۱۹۹۵         ۱۹۹۵         ۱۹۹۵         ۱۹۹۵         ۱۹۹۵         ۱۹۹۵         ۱۹۹۵         ۱۹۹۵         ۱۹۹۵         ۱۹۹۵         ۱۹۹۵         ۱۹۹۵         ۱۹۹۵         ۱۹۹۵         ۱۹۹۵         ۱۹۹۵         ۱۹۹۵         ۱۹۹۵         ۱۹۹۵         ۱۹۹۵         ۱۹۹۵         ۱۹۹۵         ۱۹۹۵         ۱۹۹۵         ۱۹۹۵         ۱۹۹۵         ۱۹۹۵         ۱۹۹۵         ۱۹۹۵         ۱۹۹۵         ۱۹۹۵         ۱۹۹۵         ۱۹۹۵         ۱۹۹۵         ۱۹۹۵         ۱۹۹۵         ۱۹۹۵         ۱۹۹۵         ۱۹۹۵         ۱۹۹۵         ۱۹۹۵         ۱۹۹۵         ۱۹۹۵         ۱۹۹۵         ۱۹۹۵         ۱۹۹۵         ۱۹۹۵         ۱۹۹۵         ۱۹۹۵         ۱۹۹۵         ۱۹۹۵         ۱۹۹۵         ۱۹۹۵         ۱۹۹۵         ۱۹۹۵         ۱۹۹۵         ۱۹۹۵         ۱۹۹۵         ۱۹۹۵         ۱۹۹۵         ۱۹۹۵         ۱۹۹۵         ۱۹۹۵         ۱۹۹۵         ۱۹۹۵         ۱۹۹۵         ۱۹۹۵         ۱۹۹۵         ۱۹۹۵         ۱۹۹۵         ۱۹۹۵         ۱۹۹۵         ۱۹۹۵         ۱۹۹۵         ۱۹۹۵         ۱۹۹۵         ۱۹۹۵         ۱۹۹۵         ۱۹۹۵         ۱۹۹۵         ۱۹۹۵         ۱۹۹۵         ۱۹۹۵         ۱۹۹۵         ۱۹۹۵         ۱۹۹۵         ۱۹۹۵ <t< th=""></t<>                                                                                                    |
| 我要申购<br>地块编号:         | 199911<br>・ 中時日単<br>- 松映時日間<br>- 松記人名称<br>- 研究日本<br>- 保正会部人名称<br>- 保正会部人名称<br>- 保正会部人名称                                                                                                    | ۱۹۹۹         ۱۹۹۹         ۱۹۹۹         ۱۹۹۹         ۱۹۹۹         ۱۹۹۹         ۱۹۹۹         ۱۹۹۹         ۱۹۹۹         ۱۹۹۹         ۱۹۹۹         ۱۹۹۹         ۱۹۹۹         ۱۹۹۹         ۱۹۹۹         ۱۹۹۹         ۱۹۹۹         ۱۹۹۹         ۱۹۹۹         ۱۹۹۹         ۱۹۹۹         ۱۹۹۹         ۱۹۹۹         ۱۹۹۹         ۱۹۹۹         ۱۹۹۹         ۱۹۹۹         ۱۹۹۹         ۱۹۹۹         ۱۹۹۹         ۱۹۹۹         ۱۹۹۹         ۱۹۹۹         ۱۹۹۹         ۱۹۹۹         ۱۹۹۹         ۱۹۹۹         ۱۹۹۹         ۱۹۹۹         ۱۹۹۹         ۱۹۹۹         ۱۹۹۹         ۱۹۹۹         ۱۹۹۹         ۱۹۹۹         ۱۹۹۹         ۱۹۹۹         ۱۹۹۹         ۱۹۹۹         ۱۹۹۹         ۱۹۹۹         ۱۹۹۹         ۱۹۹۹         ۱۹۹۹         ۱۹۹۹         ۱۹۹۹         ۱۹۹۹         ۱۹۹۹         ۱۹۹۹         ۱۹۹۹         ۱۹۹۹         ۱۹۹۹         ۱۹۹۹         ۱۹۹۹         ۱۹۹۹         ۱۹۹۹         ۱۹۹۹         ۱۹۹۹         ۱۹۹۹         ۱۹۹۹         ۱۹۹۹         ۱۹۹۹         ۱۹۹۹         ۱۹۹۹         ۱۹۹۹         ۱۹۹۹         ۱۹۹۹         ۱۹۹۹         ۱۹۹۹         ۱۹۹۹         ۱۹۹۹         ۱۹۹۹         ۱۹۹۹         ۱۹۹۹         ۱۹۹۹         ۱۹۹۹         ۱۹۹۹         ۱۹۹۹         ۱۹۹۹         ۱۹۹۹         ۱۹۹۹         ۱۹۹۹ <t< th=""></t<>                                                                                                    |
| 我要申购<br>地块编号:         | 199911           ・中時订单           芝炔爆等           市均に用           改之名称           ガ戸県行           保证金素料           保证金素料           保证金素料           保证金素料                                                                                                    | 199911         2023-09-14 122712            199911         2023-09-14 122742            2023-09-14 122745         (КАНФОРМ)         (КАНФОРМ)         (КАНФОРМ)           199911         2023-09-14 122745         (КАНФОРМ)         (КАНФОРМ)         (КАНФОРМ)           199911         2023-09-14 122745         (КАНФОРМ)         (КАНФОРМ)                                                                                                    |
| 我要由购<br>地块编号:         | 199911<br>- 中時订单<br>地陸編号<br>田均日期<br>包定人名称<br>开户報行<br>夜定金标号<br>保正金卷号(人用行)<br>保正金数の高止时间<br>完买号                                                                                                    | ۱۹۹۹         ۱۹۹۹         ۱۹۹۹         ۱۹۹۹         ۱۹۹۹         ۱۹۹۹         ۱۹۹۹         ۱۹۹۹         ۱۹۹۹         ۱۹۹۹         ۱۹۹۹         ۱۹۹۹         ۱۹۹۹         ۱۹۹۹         ۱۹۹۹         ۱۹۹۹         ۱۹۹۹         ۱۹۹۹         ۱۹۹۹         ۱۹۹۹         ۱۹۹۹         ۱۹۹۹         ۱۹۹۹         ۱۹۹۹         ۱۹۹۹         ۱۹۹۹         ۱۹۹۹         ۱۹۹۹         ۱۹۹۹         ۱۹۹۹         ۱۹۹۹         ۱۹۹۹         ۱۹۹۹         ۱۹۹۹         ۱۹۹۹         ۱۹۹۹         ۱۹۹۹         ۱۹۹۹         ۱۹۹۹         ۱۹۹۹         ۱۹۹۹         ۱۹۹۹         ۱۹۹۹         ۱۹۹۹         ۱۹۹۹         ۱۹۹۹         ۱۹۹۹         ۱۹۹۹         ۱۹۹۹         ۱۹۹۹         ۱۹۹۹         ۱۹۹۹         ۱۹۹۹         ۱۹۹۹         ۱۹۹۹         ۱۹۹۹         ۱۹۹۹         ۱۹۹۹         ۱۹۹۹         ۱۹۹۹         ۱۹۹۹         ۱۹۹۹         ۱۹۹۹         ۱۹۹۹         ۱۹۹۹         ۱۹۹۹         ۱۹۹۹         ۱۹۹۹         ۱۹۹۹         ۱۹۹۹         ۱۹۹۹         ۱۹۹۹         ۱۹۹۹         ۱۹۹۹         ۱۹۹۹         ۱۹۹۹         ۱۹۹۹         ۱۹۹۹         ۱۹۹۹         ۱۹۹۹         ۱۹۹۹         ۱۹۹۹         ۱۹۹۹         ۱۹۹۹         ۱۹۹۹         ۱۹۹۹         ۱۹۹۹         ۱۹۹۹         ۱۹۹۹         ۱۹۹۹         ۱۹۹۹         ۱۹۹۹ <t< th=""></t<>                                                                                                    |
| 我要由购<br>地块编号:         |                                                                                                    | ۱۹۹۹         ۱۹۹۹         ۱۹۹۹         ۱۹۹۹         ۱۹۹۹         ۱۹۹۹         ۱۹۹۹         ۱۹۹۹         ۱۹۹۹         ۱۹۹۹         ۱۹۹۹         ۱۹۹۹         ۱۹۹۹         ۱۹۹۹         ۱۹۹۹         ۱۹۹۹         ۱۹۹۹         ۱۹۹۹         ۱۹۹۹         ۱۹۹۹         ۱۹۹۹         ۱۹۹۹         ۱۹۹۹         ۱۹۹۹         ۱۹۹۹         ۱۹۹۹         ۱۹۹۹         ۱۹۹۹         ۱۹۹۹         ۱۹۹۹         ۱۹۹۹         ۱۹۹۹         ۱۹۹۹         ۱۹۹۹         ۱۹۹۹         ۱۹۹۹         ۱۹۹۹         ۱۹۹۹         ۱۹۹۹         ۱۹۹۹         ۱۹۹۹         ۱۹۹۹         ۱۹۹۹         ۱۹۹۹         ۱۹۹۹         ۱۹۹۹         ۱۹۹۹         ۱۹۹۹         ۱۹۹۹         ۱۹۹۹         ۱۹۹۹         ۱۹۹۹         ۱۹۹۹         ۱۹۹۹         ۱۹۹۹         ۱۹۹۹         ۱۹۹۹         ۱۹۹۹         ۱۹۹۹         ۱۹۹۹         ۱۹۹۹         ۱۹۹۹         ۱۹۹۹         ۱۹۹۹         ۱۹۹۹         ۱۹۹۹         ۱۹۹۹         ۱۹۹۹         ۱۹۹۹         ۱۹۹۹         ۱۹۹۹         ۱۹۹۹         ۱۹۹۹         ۱۹۹۹         ۱۹۹۹         ۱۹۹۹         ۱۹۹۹         ۱۹۹۹         ۱۹۹۹         ۱۹۹۹         ۱۹۹۹         ۱۹۹۹         ۱۹۹۹         ۱۹۹۹         ۱۹۹۹         ۱۹۹۹         ۱۹۹۹         ۱۹۹۹         ۱۹۹۹         ۱۹۹۹         ۱۹۹۹         ۱۹۹۹ <t< th=""></t<>                                                                                                    |
| 我要申购<br>地块编号:         | 199911      ・中期订单      ジ以痛等      切り日期      ペロス合称      ボーク様行      保证金素明      保证金素明      保证金素明      代に金素明      ペロの会話      ペロの会話      マスマる      マスマる      マスの      マスの      ・      ・      ・      ・      ・      ・      ・      ・      ・      ・      ・      ・      ・      ・      ・      ・      ・      ・      ・      ・      ・      ・      ・      ・      ・      ・      ・      ・      ・      ・      ・      ・      ・      ・      ・      ・      ・      ・      ・      ・      ・      ・      ・      ・      ・      ・      ・      ・      ・      ・      ・      ・      ・      ・      ・      ・      ・      ・      ・      ・      ・      ・      ・      ・      ・      ・      ・      ・      ・      ・      ・      ・      ・      ・      ・      ・      ・      ・      ・      ・      ・      ・      ・      ・      ・      ・      ・      ・      ・      ・      ・      ・      ・      ・      ・      ・      ・      ・      ・      ・      ・      ・      ・      ・      ・      ・      ・      ・      ・      ・      ・      ・      ・      ・      ・      ・      ・      ・      ・      ・      ・      ・      ・      ・      ・      ・      ・      ・      ・      ・      ・      ・      ・      ・      ・      ・      ・      ・      ・      ・      ・      ・      ・      ・      ・      ・      ・      ・      ・      ・      ・      ・      ・      ・      ・      ・      ・      ・      ・      ・      ・      ・      ・      ・      ・      ・      ・      ・      ・      ・      ・      ・      ・      ・      ・      ・      ・      ・      ・      ・      ・      ・      ・      ・       ・       ・       ・       ・       ・       ・       ・       ・       ・       ・       ・       ・       ・       ・       ・       ・       ・       ・       ・       ・       ・       ・       ・       ・       ・       ・       ・       ・       ・       ・        ・       ・       ・        ・        ・        ・        ・         ・         ・         ・                                                                                                    | 19911         2023-09-141 223152         0           199214         1227-045         1000000000000000000000000000000000000                                                                                                    |
| 我要由购<br>地块编号:         |                                                                                                    | 199311         2023-09-14 12:31:52            199311         2023-09-14 12:31:52            199311         2023-09-14 12:31:52            105855         #1000002         #1000002         #1000002           105757         2023-09-14 15:25            1000776         2023-09-14 15:25            2023-09-14 12:27:45             2023-09-14 12:27:45             2023-09-14 12:27:45             2023-09-14 12:27:45             2023-09-14 12:27:45             2023-09-14 12:27:45             2023-09-14 12:27:45             2023-09-14 12:27:45             2023-09-14 12:27:45             2023-09-14 12:27:45             2023-09-14 12:27:45             2023-09-14 12:27:45             2023-09-14 12:27:45             2023-09-14 12:27:45             2023-09-14 12:27:45             2023-09-14 12:27:45                                                                                                     |
| <u>我要</u> 申购<br>地块编号: |                                                                                                    | 199911           2225-09-14 122745           125858166/15           125858166/15           000757           2023-09-14 150400           22254-04 150400           20254-09-14 150700           000757           20254-09-14 150700           000757           2023-09-14 150700           000757           2023-09-14 150700           000757           2023-09-14 150700           2023-09-14 150700           000757           2023-09-14 150700           2023-09-14 150700           2023-09-14 150700           2023-09-14 122745           100757           2023-09-14 150700           2023-09-14 150700           2023-09-14 150700           2023-09-14 150700           2023-09-14 150700           2023-09-14 150700           2023-09-14 150700           2023-09-14 150700           2023-09-14 150700           2023-09-14 150700           2023-09-14 150700           2023-09-14 1507000           2023-09-14 1507000           2023-09-14 1507000           2023-09-14 1507000           2023-09-14 1507000           2023-09-14                                                                                                    |
| <u>我要申购</u><br>地块编号:  | 199911      ・ 中等订单      ジャ楽号      印号日期          名文人名称          开户银行          保证金書館人名称          現代          現代          現代                                                                                                    | 199911         2023-09-14 12-2152 な           199911         2023-09-14 12-2162 な           109911         2023-09-14 12-2162 な           2023-09-14 12-27.45         1000万元           1000万元         1000万元           2023-09-14 150-000         1000万元           2023-09-14 150-0000         1000万元           2023-09-14 150-0000         1000万元           2023-09-14 150-0000         100000                                                                                                    |
| <u>我要申</u> 购<br>地块编号: | 199911      ・中時订年      ジャー・      ジャー・      ・      ジャー・      ジャー・      ジャー・      ジャー・     | ۱۹۹۹         ۱۹۹۹         ۱۹۹۹         ۱۹۹۹         ۱۹۹۹         ۱۹۹۹         ۱۹۹۹         ۱۹۹۹         ۱۹۹۹         ۱۹۹۹         ۱۹۹۹         ۱۹۹۹         ۱۹۹۹         ۱۹۹۹         ۱۹۹۹         ۱۹۹۹         ۱۹۹۹         ۱۹۹۹         ۱۹۹۹         ۱۹۹۹         ۱۹۹۹         ۱۹۹۹         ۱۹۹۹         ۱۹۹۹         ۱۹۹۹         ۱۹۹۹         ۱۹۹۹         ۱۹۹۹         ۱۹۹۹         ۱۹۹۹         ۱۹۹۹         ۱۹۹۹         ۱۹۹۹         ۱۹۹۹         ۱۹۹۹         ۱۹۹۹         ۱۹۹۹         ۱۹۹۹         ۱۹۹۹         ۱۹۹۹         ۱۹۹۹         ۱۹۹۹         ۱۹۹۹         ۱۹۹۹         ۱۹۹۹         ۱۹۹۹         ۱۹۹۹         ۱۹۹۹         ۱۹۹۹         ۱۹۹۹         ۱۹۹۹         ۱۹۹۹         ۱۹۹۹         ۱۹۹۹         ۱۹۹۹         ۱۹۹۹         ۱۹۹۹         ۱۹۹۹         ۱۹۹۹         ۱۹۹۹         ۱۹۹۹         ۱۹۹۹         ۱۹۹۹         ۱۹۹۹         ۱۹۹۹         ۱۹۹۹         ۱۹۹۹         ۱۹۹۹         ۱۹۹۹         ۱۹۹۹         ۱۹۹۹         ۱۹۹۹         ۱۹۹۹         ۱۹۹۹         ۱۹۹۹         ۱۹۹۹         ۱۹۹۹         ۱۹۹۹         ۱۹۹۹         ۱۹۹۹         ۱۹۹۹         ۱۹۹۹         ۱۹۹۹         ۱۹۹۹         ۱۹۹۹         ۱۹۹۹         ۱۹۹۹         ۱۹۹۹         ۱۹۹۹         ۱۹۹۹         ۱۹۹۹         ۱۹۹۹         <                                                                                                    |
| <u>我要申</u> 勤<br>地決論号: | 199911      ・中時订单      ジ決場等      印防日期          の変入名称          の変人名称          の変人名称          の変人名称          の変人名称          の変人名称          の変人名称          の変人名称          の変上名称          の変化名称          の変化          の変化          の変化          の変化          の変化          の変化          の変化          の変化          の変化          の          の          の                                                                                                    | ۱۹۹۹           ۱۹۹۹           ۱۹۹۹           ۱۹۹۹           ۱۹۹۹           ۱۹۹۹           ۱۹۹۹           ۱۹۹۹           ۱۹۹۹           ۱۹۹۹           ۱۹۹۹           ۱۹۹۹           ۱۹۹۹           ۱۹۹۹           ۱۹۹۹           ۱۹۹۹           ۱۹۹۹           ۱۹۹۹           ۱۹۹۹           ۱۹۹۹           ۱۹۹۹           ۱۹۹۹           ۱۹۹۹           ۱۹۹۹           ۱۹۹۹           ۱۹۹۹           ۱۹۹۹           ۱۹۹۹           ۱۹۹۹           ۱۹۹۹           ۱۹۹۹           ۱۹۹۹           ۱۹۹۹           ۱۹۹۹           ۱۹۹۹           ۱۹۹۹           ۱۹۹۹           ۱۹۹۹           ۱۹۹۹           ۱۹۹۹           ۱۹۹۹           ۱۹۹۹           ۱۹۹۹           ۱۹۹۹           ۱۹۹۹           ۱۹۹۹           ۱۹۹۹           ۱۹۹۹           ۱۹۹۹           ۱۹۹۹                                                                                                              |
| <u>我要由</u> 劇<br>地決編号: | 199911      ・ 中時订单      北陸県等      田均日耳      を定人名称      アル県行      保证金書戦人民称)      保证金書戦人民称)      保证金書戦人民称)      保证金書戦人民称)      保証金数の高祉対例      東示等      エリの      エリの      アス等      エリの      エリの      アス等      エリの      アス等      エリの      アス等      エリの      アス等      エリの      アス等      アス等      アス      アス等      アス      アス | 19991         2225-09-14 122-05         188782560209-02         188782560209-02         188782560209-02         188782560209-02         188782560209-02         188782560209-02         188782560209-02         188782560209-02         188782560209-02         188782560209-02         188782560209-02         188782560209-02         188782560209-02         188782560209-02         188782560209-02         188782560209-02         188782560209-02         188782560209-02         188782560209-02         188782560209-02         188782560209-02         188782560209-02         188782560209-02         188782560209-02         188782560209-02         188782560209-02         188782560209-02         188782560209-02         188782560209-02         188782560209-02         188782560209-02         188782560209-02         188782560209-02         188782560209-02         188782560209-02         188782560209-02         188782560209-02         188782560209-02         188782560209-02         188782560209-02         188782560209-02         188782560209-02         188782560209-02         188782560209-02         188782560209-02         188782560209-02         188782560209-02         188782560209-02         188782560209-02         188782560209-02         188782560209-02         188782560209-02         188782560209-02         188782560209-02         18878560209-02         18878560209-02         18878560209-02         18878560209-02         18878560209-02         18878560209-02 |
| <u>我要叫</u> 啊<br>她扶编号: | ・ 中等订单                                                                                                    | ۱۹۹۳           ۱۹۹۳           ۱۹۹۳           ۱۹۹۳           ۱۹۹۳           ۱۹۹۳           ۱۹۹۳           ۱۹۹۳           ۱۹۹۳           ۱۹۹۳           ۱۹۹۳           ۱۹۹۳           ۱۹۹۳           ۱۹۹۳           ۱۹۹۳           ۱۹۹۳           ۱۹۹۳           ۱۹۹۳           ۱۹۹۳           ۱۹۹۳           ۱۹۹۳           ۱۹۹۳           ۱۹۹۳           ۱۹۹۳           ۱۹۹۳           ۱۹۹۳           ۱۹۹۳           ۱۹۹۳           ۱۹۹۳           ۱۹۹۳           ۱۹۹۳           ۱۹۹۳           ۱۹۹۳           ۱۹۹۳           ۱۹۹۳           ۱۹۹۳           ۱۹۹۳           ۱۹۹۳           ۱۹۹۳           ۱۹۹۳           ۱۹۹۳           ۱۹۹۳           ۱۹۹۳           ۱۹۹۳           ۱۹۹۳           ۱۹۹۳           ۱۹۹۳           ۱۹۹۳           ۱۹۹۳           ۱۹۹۳                                                                                                              |
| <u>我要由期</u><br>他比喻记:  | 199911      ・中時订单                                                                                                    | 19911         2025-09-14 12:31:52         1           199911         2025-09-14 12:31:52         1           199911         2025-09-14 12:31:52         1           199913         2025-09-14 12:31:52         1           199914         2025-09-14 12:31:52         1           199915         2025-09-14 12:31:52         1           199916         2025-09-14 12:31:52         1           2025-09-14 12:31:52         1         1           2025-09-14 12:31:52         1         1           2025-09-14 12:31:52         1         1           2025-09-14 12:31:52         1         1           2025-09-14 12:31:52         1         1           2025-09-14 12:31:52         1         1           2025-09-14 12:31:52         1         1           2025-09-14 12:31:52         1         1           2025-09-14 12:31:52         1         1           2025-09-14 12:31:52         1         1           2025-09-14 12:31:52         1         1           2025-09-14 12:31:52         1         1           2025-09-14 12:31:52         1         1           2025-09-14 12:31:52         1         1           2025-09-14 12:                                                                                                    |
| <u>我要</u> 山晚<br>地块编号: |                                                                                                    | ۱۹۹۹           ۱۹۹۹           ۱۹۹۹           ۱۹۹۹           ۱۹۹۹           ۱۹۹۹           ۱۹۹۹           ۱۹۹۹           ۱۹۹۹           ۱۹۹۹           ۱۹۹۹           ۱۹۹۹           ۱۹۹۹           ۱۹۹۹           ۱۹۹۹           ۱۹۹۹           ۱۹۹۹           ۱۹۹۹           ۱۹۹۹           ۱۹۹۹           ۱۹۹۹           ۱۹۹۹           ۱۹۹۹           ۱۹۹۹           ۱۹۹۹           ۱۹۹۹           ۱۹۹۹           ۱۹۹۹           ۱۹۹۹           ۱۹۹۹           ۱۹۹۹           ۱۹۹۹           ۱۹۹۹           ۱۹۹۹           ۱۹۹۹           ۱۹۹۹           ۱۹۹۹           ۱۹۹۹           ۱۹۹۹           ۱۹۹۹           ۱۹۹۹           ۱۹۹۹           ۱۹۹۹           ۱۹۹۹           ۱۹۹۹           ۱۹۹۹           ۱۹۹۹           ۱۹۹۹           ۱۹۹۹           ۱۹۹۹                                                                                                              |
| <u>我要叫</u> 啊<br>地块编号: |                                                                                                    | ۱۹۹۹         ۱۹۹۹         ۱۹۹۹         ۱۹۹۹         ۱۹۹۹         ۱۹۹۹         ۱۹۹۹         ۱۹۹۹         ۱۹۹۹         ۱۹۹۹         ۱۹۹۹         ۱۹۹۹         ۱۹۹۹         ۱۹۹۹         ۱۹۹۹         ۱۹۹۹         ۱۹۹۹         ۱۹۹۹         ۱۹۹۹         ۱۹۹۹         ۱۹۹۹         ۱۹۹۹         ۱۹۹۹         ۱۹۹۹         ۱۹۹۹         ۱۹۹۹         ۱۹۹۹         ۱۹۹۹         ۱۹۹۹         ۱۹۹۹         ۱۹۹۹         ۱۹۹۹         ۱۹۹۹         ۱۹۹۹         ۱۹۹۹         ۱۹۹۹         ۱۹۹۹         ۱۹۹۹         ۱۹۹۹         ۱۹۹۹         ۱۹۹۹         ۱۹۹۹         ۱۹۹۹         ۱۹۹۹         ۱۹۹۹         ۱۹۹۹         ۱۹۹۹         ۱۹۹۹         ۱۹۹۹         ۱۹۹۹         ۱۹۹۹         ۱۹۹۹         ۱۹۹۹         ۱۹۹۹         ۱۹۹۹         ۱۹۹۹         ۱۹۹۹         ۱۹۹۹         ۱۹۹۹         ۱۹۹۹         ۱۹۹۹         ۱۹۹۹         ۱۹۹۹         ۱۹۹۹         ۱۹۹۹         ۱۹۹۹         ۱۹۹۹         ۱۹۹۹         ۱۹۹۹         ۱۹۹۹         ۱۹۹۹         ۱۹۹۹         ۱۹۹۹         ۱۹۹۹         ۱۹۹۹         ۱۹۹۹         ۱۹۹۹         ۱۹۹۹         ۱۹۹۹         ۱۹۹۹         ۱۹۹۹         ۱۹۹۹         ۱۹۹۹         ۱۹۹۹         ۱۹۹۹         ۱۹۹۹         ۱۹۹۹         ۱۹۹۹         ۱۹۹۹         ۱۹۹۹         ۱۹۹۹         ۱۹۹۹         <                                                                                                    |
| <u>我要由啊</u><br>粮扶编号:  | 199911      ・中時订年      ジレル県等      切り日月      ペン人名称      パレースが、日本      マン人名称      マン人名称      マン人名称      マン人名称      マン人名称      マン人名称      マン人名称      マン人名称      マン人名称      マン人名称      マン人名称      マン人名称      マン      マン       マン      マン                                                                                                    | ۱         ۱         ۱         ۱         ۱         ۱         ۱         ۱         ۱         ۱         ۱         1         1         1         1         1         1         1         1         1         1         1         1         1         1         1         1         1         1         1         1         1         1         1         1         1         1         1         1         1         1         1         1         1         1         1         1         1         1         1         1         1         1         1         1         1         1         1         1         1         1         1         1         1         1         1         1         1         1         1         1         1         1         1         1         1         1         1         1         1         1         1         1         1         1         1         1         1         1         1         1         1         1         1         1         1         1         1         1         1         1         1         1         1         1         1         1                                                                                                    |

| 保证金重 | 10                                     |                                                                                                    | ×    |
|------|----------------------------------------|----------------------------------------------------------------------------------------------------|------|
| • 1  | 保证金查询                                  |                                                                                                    |      |
|      | 戸療((万元)                                | 000000                                                                                                    |      |
|      | (万元)                                   | 10,00000                                                                                                    |      |
|      | 交纳截1-日期                                | 2023-0-14 15:04:00                                                                                                    |      |
|      | 搬放账票                                   | 223577000000036518                                                                                                    |      |
|      | 微纳联巴白文                                 |                                                                                                    |      |
|      | ALC: NO. OF BUILDING                   | August (                                                                                                    |      |
|      |                                        |                                                                                                    |      |
|      |                                        |                                                                                                    |      |
|      | 应证全支付信息                                |                                                                                                    |      |
|      | POLLIE X 19 Index                      |                                                                                                    |      |
|      | 应                                      | 39時1日。 - 5時全部/5万2。 付款人户名。 文付集号。 伊正会授行。 留社                                                                                                    |      |
|      |                                        |                                                                                                    |      |
|      |                                        |                                                                                                    |      |
|      |                                        |                                                                                                    |      |
|      |                                        |                                                                                                    |      |
|      |                                        |                                                                                                    |      |
|      |                                        |                                                                                                    |      |
|      |                                        |                                                                                                    |      |
|      |                                        |                                                                                                    |      |
|      |                                        |                                                                                                    |      |
|      |                                        |                                                                                                    |      |
|      |                                        |                                                                                                    |      |
|      |                                        |                                                                                                    |      |
|      |                                        |                                                                                                    |      |
|      |                                        |                                                                                                    |      |
|      |                                        |                                                                                                    |      |
| 我要申购 | 1                                      |                                                                                                    | ×    |
| 地块编号 | : 【国泰测试】土地                             | 本選択了保证金-弗芬区1 服务器当前时间: 2023-09-14 12:33:4                                                                                                    | 07 ^ |
|      |                                        |                                                                                                    |      |
|      |                                        | 网络新名规则 —— 我说完又方式————————————————————————————————————                                                                                                    |      |
|      |                                        |                                                                                                    |      |
|      |                                        |                                                                                                    |      |
|      | <ul> <li>申购订单</li> </ul>               |                                                                                                    |      |
|      | 地块编                                    | 「國軍測試】土地本某銀行保证金·弗用区1                                                                                                    |      |
|      | 申购日                                    | <b>Z</b> 2021-09-08 17:12:47                                                                                                    |      |
|      | 收款人名                                   | 称 本面市公共預置交易中心(本面向前用采购中心)                                                                                                    |      |
|      | 开户银                                    | 符 李强府                                                                                                    |      |
|      | 保证金帐                                   | 500105795951880004000022                                                                                                    |      |
|      | 保证金金額(人民市                              | 町 1.0万元                                                                                                    |      |
|      | 保证金缴纳截止时                               | 2023-09-1112:00:00                                                                                                    |      |
|      | 竟买                                     | 20230908008                                                                                                    |      |
|      |                                        |                                                                                                    |      |
|      |                                        | 深正全教意味着你完全接受开展重要令公共资源交易中心圈有重运用地使用规控推出上文并非的规定和要求,对所有文件说识异议。                                                                                                    |      |
|      |                                        | 就让全球都有管理会使用方器要量化出现的方用中心都有能可能使用的正确地上的中心的观察体践,为消耗文件的问题。<br>[1299年]] 当下是这次他的答案,接受他的门槛这所特殊的法的文章的大规模们的的需要手提,需要通过你们在影响中不能了,则可是是《这个全部分数副》就你是这样,会,也是这可会接受人能了(13月全国来用)他们注意是是《这个全部分数章                                                                                                    |      |
|      | ▲ 一型數的<br>如果保证金数号为密码                   | 研究主義整理者的主要形式市場要者"CanegRCR中心最非高品的研究形式建築LLCX中中的国际活动。"其外的文件的CRNC。<br>(21年37) 的方面式DBDR版第了的国际资本,教中的LT和已经外研作SLT和国家文件中CDBBR发展中来手续,带着建立的描述的研究力时,即可用在设计,如TDBR的中心和LT和国家中,GBL主要和DBR和和B和DBR发展正点。                                                                                                    |      |
|      | ▲ 一旦的的<br>如果保证金账号为世际                   |                                                                                                    |      |
|      | ▲ 一旦新的<br>如果保证金账号为密码                   |                                                                                                    |      |
|      | ▲ — 旦新的<br>如果保证金肤号为密码                  | anzastania (maania (maania maania) angazaa (una maini maania) katania (maania) angazaa (una maini maania) katania (maania (una maini maania) katania (maania (una maini maania) katania (maania (una maini maania) katania (maania (una maini maania) katania (maania (una maini maania) katania (maania (una maini) katania (maania (una maini) katania (maania (una maini)) katania (maania (una maini)) katania (maania (una maini)) katania (maania (una maini)) katania (maania (una maini)) katania (maania (una maini)) katania (maania (una maania)) katania (maania (una maania)) katania (una maania) katania (una ma<br>TIIIIIIIIIIIIIIIIIIIIIIIIIIIIIIIIIIII                                                                                                    |      |
|      | ▲ 一旦新的<br>如果保证金斯号为世际                   | anlastantejöneausthasgerunegistäneutanaustanteutonteitaisukse, ismetrinteitau<br>((****)) erratioentarrangenese, atematikuksenauseneste, errationauseneste, errationause |      |
|      | ▲ 一型樂的<br>如果保证金銀号为生物                   | 部に当然地理教育会会生が非常要要でいた形式であたしな非確認で知知の利用な活動には少い中的日本部は美、15年的で1980(<br>(20~957)から美た2000の第7回20月9日美、現代中的17年0日から利用な活動が完全し、15年の中では、15年の中では、15年の中では、15年の中では、15年の中では、15年の中では、15年の中では、15年の中では<br>またの日本語では、15年の中では、15年の中では、15年の中では、15年の中では、15年の中では、15年の中では、15年の中では、15年の中では、15年の中では、15年の中では、15年の中では、15年の中では、15年の中で<br>またの日本語では、15年の中では、15年の中では                                                                                                    |      |
|      | ▲ ———————————————————————————————————— | 部に当然地理教育中心会想が見からしば非確認得的な形式を認知したべきな認知に思想。」SFRECHEGERUK。<br>にいっかう)から含义にはたらますが回回後来来。現代中的工作にはからからいたが認知に思想を示す。東京通道には当時分からた、即可得今(RELS版が加加)がが成ぶるに、企、に最高に当然やうらたて(UBが今年の))が可じ当成的争々(RELS版が加加)都が成ぶる正定<br>すびに加加し<br>すびに加加し<br>第1日日回快<br>「 <u>祝祝命以</u> 本」<br>( <u>祝祝命以</u> 本)<br>( <u>祝祝命以</u> 本)                                                                                                    |      |
|      | ▲ 一旦新的<br>如果真正正就得为这时                   | MARSABERFEITERS是学UNASSIONALDERAND/MARSABULIXH+MONDERAND, ISHRCHHOEMU,<br>UUTBO) ありまたいからますMangaysee, 東京の国家は時代HHULHERSCR+CABBOORDERANE, ISHRCHHOEMU, ISUPER<br>打印回执                                                                                                    |      |
|      | ▲ -1880%<br>50時後正約時代755時               | ARGA 生物理 You 在地方 (ARGA You Anga You Anga You Ang                                                                                                    |      |
|      | ▲ -1880%<br>50時後正約時代755時               | 部に当然意味着「「中学校」「学校」「「「「「「」」」」」」」「「「「」」」」」」」「「「」」」」」」「「」」」」                                                                                                    |      |

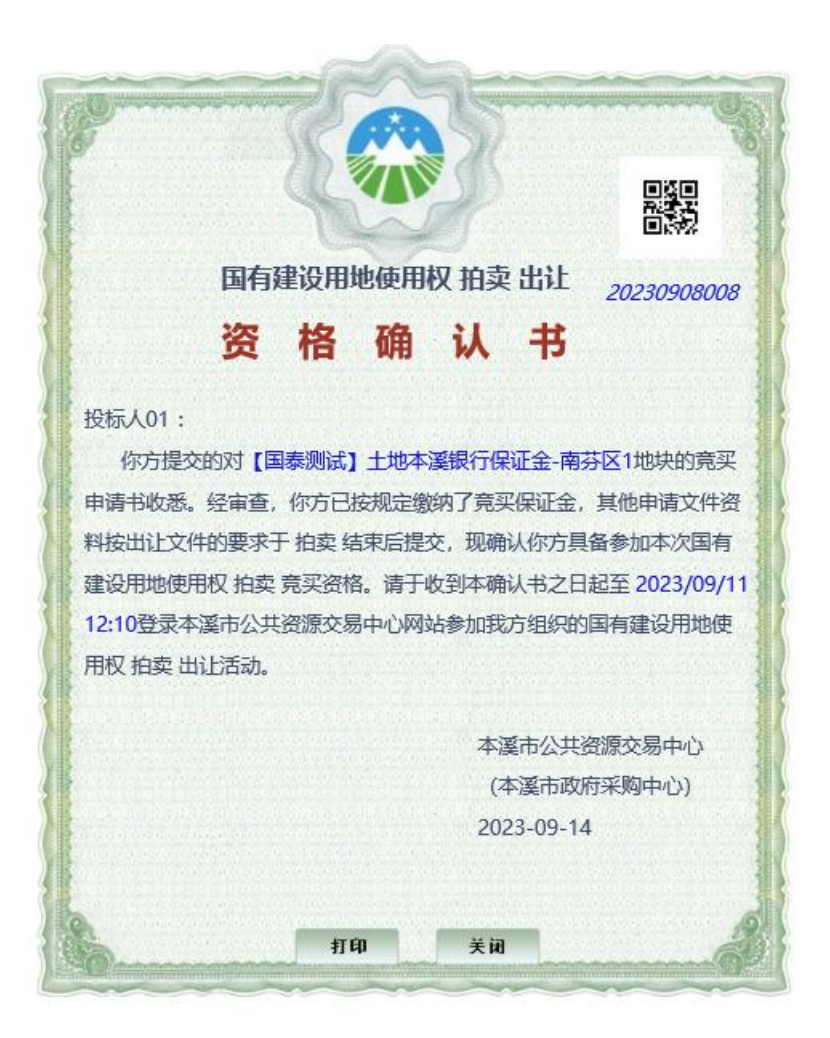

资格确认书打印需要就行浏览器设置:请使用 IE 浏览器:

打印设置:

如果打印时是白色无背景,需要在打印的"页面设置"里勾选打印背景颜色和图像。 如下图:

|                  | 1 页视图 V 收缩                              | 则纸张大小 🗸                                                                                                    | ×       |
|------------------|-----------------------------------------|----------------------------------------------------------------------------------------------------|---------|
|                  |                                         | + +                                                                                                    |         |
| 页面设置             |                                         |                                                                                                    | ×       |
| 纸张选项<br>纸张大小(Z): | 页边距(毫米)<br>左(L): 127                    | Demoditrupted have<br>between the set of the set<br>of the set of the set of the set<br>of the set of the set of the set<br>of the set of the set of the set<br>of the set of the set of the set<br>of the set of the set of the set<br>of the set of the set of the set<br>of the set of the set of the set of the<br>set of the set of the set of the set of the<br>set of the set of the set of the set of the<br>set of the set of the set of the set of the<br>set of the set of the set of the set of the<br>set of the set of the set of the set of the set of the<br>set of the set of the set of the set of the set of the<br>set of the set of the set of the set of the set of the<br>set of the set of the set of the set of the set of the set of the<br>set of the set of the set of the set of the set of the set of the<br>set of the set of the set of the set of the set of the set of the set of the<br>set of the set of the set of the set of the set of the set of the set of the<br>set of the set of the set of the set of the set of the set of the set of the set of the set of the<br>set of the set of the se |         |
| A4               | × 右(R): 12.7                            | 1 County Front Machinements<br>1 Conf Alignments<br>1 Commentingentil Bares<br>Materialsman Markes<br>20 Annual Annual Annual<br>20 Annual Annual Annual<br>20 Annual Annual Annual<br>20 Annual Annual Annual<br>20 Annual Annual Annual<br>20 Annual Annual Annual<br>20 Annual Annual Annual<br>20 Annual Annual Annual<br>20 Annual Annual Annual<br>20 Annual Annual Annual Annual<br>20 Annual Annual Annual Annual<br>20 Annual Annual Annual Annual Annual<br>20 Annual Annual Annu                                |         |
| ●纵向(O) ○ 横向(A)   | 上①: 12.7                                | Commentingenetil Bares<br>Histocasternetil Ryse<br>2019, anne IF premarganes<br>Ritt opendigenetic Ta Unovadjeneye Kill<br>Unovanganeering Honas<br>Calif Unovasientin<br>Calif Unovasientin<br>Calif Unovasientin<br>Calif Unovasientin<br>California Bares                                                                                                    |         |
| □打印背景颜色和图像(C)    | 下(图): 12.7                              | 1 dely distance of the large strength of the large strength of the                                                                |         |
| ☑ 启用收缩到纸纸大小(S)   |                                         |                                                                                                    |         |
| 页眉和页脚<br>声度(1):  | 声明の                                     |                                                                                                    | - 1 II. |
| ·空·              | · □ □ □ □ □ □ □ □ □ □ □ □ □ □ □ □ □ □ □ |                                                                                                    | ~       |
|                  |                                         |                                                                                                    |         |
| ·空·              | · <u>·</u> œ·                           |                                                                                                    | ~       |
| -햪-              | ·空·                                     |                                                                                                    | ~       |
| 更改字体( <u>N</u> ) |                                         |                                                                                                    |         |
|                  |                                         | 确宁 取当                                                                                                    | 7       |
| *                |                                         | 101AE 10(75)                                                                                                    |         |
| *                |                                         |                                                                                                    |         |
| 古声(4) 1          | ]#1  4 4 4                              |                                                                                                    |         |
|                  |                                         | P. 2                                                                                                    |         |

| Epaint 新点                                                                                                    | 公共资源电子交易系                      | 彩统V7.1 交易乙方 | n , 欢迎想 : |                   |      |      |                  |                    | 1<br>11                     | <b>し</b><br><sup>美田</sup> |
|----------------------------------------------------------------------------------------------------|--------------------------------|-------------|-----------|-------------------|------|------|------------------|--------------------|-----------------------------|---------------------------|
| 🗢 🗘 🏜 😂 20254005                                                                                                    | 用14日 16时57分21秒                 |             |           |                   |      |      |                  |                    |                             | 1                         |
| 工程业务 企业业务                                                                                                    |                                |             |           |                   |      |      |                  |                    | <ul> <li>● 未开版 ○</li> </ul> | 日开标                       |
| 采购业务                                                                                                    |                                |             | 地快编号:     | 地球                | ·名称: | 子账号: |                  |                    | Q 1901                      | 8                         |
| 股权、实物业务                                                                                                    | 序 地块编号 *                       |             |           | 地块名称 <sup>6</sup> |      |      | 开版时间。            | Statustication of  | 子账号                         | · 新作                      |
| 主地拍卖                                                                                                    | 1 2023-21                      | 桥北C2-3地块    |           |                   |      |      | 2023-09-29 160   | 0 2023-09-27 13:42 | [嵌未生成子账号]                   | *                         |
| <ul> <li>□ 対応時間</li> <li>□ 開気用谷</li> <li>□ 開気用谷</li> <li>□ 開約55日と説</li> <li>□ 10002番</li> <li>□ 10002番</li> <li>□ 保延金管理</li> </ul> |                                |             |           |                   |      |      |                  |                    |                             |                           |
| 投标人信息管理                                                                                                    | 10 • 14 4 1 /1<br>RT REAP does | 2 月         |           |                   |      |      |                  |                    | 屬页 10                       | ) 杀, 共 2 亲                |
|                                                                                                    |                                |             |           |                   |      |      |                  |                    | ◎ 未开版 〇                     | 已开标                       |
|                                                                                                    |                                | 地块编号:       |           | 地块名称:             |      | 子账号: |                  |                    | Q 搜索                        |                           |
| 序 地块编号。                                                                                                    |                                |             | 10        | 块名称。              |      |      | 开标时间。            | 微纳截止时间 。           | 子账号                         | 靈作                        |
| 1 2023-21                                                                                                    | 桥北C2-3地块                       |             |           |                   |      |      | 2023-09-29 16:00 | 2023-09-27 13:42   | [尚未生成子账号]                   | 嶽                         |
| 2 12345678                                                                                                    | 国泰朗试-zxt地块                     |             |           |                   |      |      | 2023-09-30 13:37 | 2023-09-09 13:38 [ | 中国模拟银行新点软件支行(202            | *                         |

| 10 •   H 4 1 /1 + H |                                                                                                    |                                       |                    | 每页 10 条, 共 2 条 |
|---------------------|----------------------------------------------------------------------------------------------------|---------------------------------------|--------------------|----------------|
| 保证金信息               |                                                                                                    |                                       |                    | ×              |
| 01 保证金缴纳须知          |                                                                                                    |                                       | -                  | -              |
| 标段(包)编号             | 12345678                                                                                                    | 标段(包)名称:                              | 国泰测试-zxt地块         |                |
| 开标时间                | 2023-09-30 13:37                                                                                                    | 缴纳截止时间:                               | 2023-09-09 13:38   |                |
| 保证金金额               | 111.000000万元                                                                                                    |                                       |                    |                |
| 保证金子账号              | [户名: 江苏国泰新点软件有限公司; 开户行: 中国模拟银                                                                                       | 行新点软件支行;子账号;                          | 20230906000001]    |                |
| 特别提示                | <ul> <li>一、續使用企业基本户转入指定虚拟子账号,否则规为无</li> <li>二、保证金缴纳方式:电脑在线划转,手机划转,柜台划</li> <li>三、请仔细核对保证金缴纳信息,可在下方"保证金缴纳</li> </ul> | 故:<br>終 (注: 不能通过现金直接<br>直询" 处查询自己的入账信 | 存入);<br>息;         |                |
| 02 保证金缴纳查询          | 查询到账                                                                                                    |                                       |                    | in .           |
| 缴纳户名                | * 宋思商                                                                                                    | 缴纳账号:                                 | 623577000000036518 |                |
| 查询结果                | 请点击查询到账 按钮查询到账情兄您可以多次查询缴纳                                                                                           | 情况!                                   |                    |                |
|                     |                                                                                                    |                                       |                    |                |
|                     |                                                                                                    |                                       |                    |                |
|                     |                                                                                                    |                                       |                    |                |
|                     |                                                                                                    |                                       |                    |                |
|                     |                                                                                                    |                                       |                    |                |
|                     |                                                                                                    |                                       |                    |                |
|                     |                                                                                                    |                                       |                    |                |
|                     |                                                                                                    |                                       |                    |                |
|                     |                                                                                                    |                                       |                    |                |
|                     |                                                                                                    |                                       |                    |                |
|                     |                                                                                                    |                                       |                    |                |
|                     |                                                                                                    |                                       |                    |                |
|                     |                                                                                                    |                                       |                    |                |

# 三、网上报价

具备竞买资格的竞买人选择"土地拍卖",点击"网员

报价"进入竞价项目列表进行报价。网挂截止时,网上报价 最高且报价不低于底价者为竞得人。在"我的文档"中生成 竞买文件。

| 🏜 🤁 2023年09月                                                                                                    |                                                                                                    |        |                                                                                                    |                                                       |                                                                                                    | 首页                                                                                                    |
|----------------------------------------------------------------------------------------------------|----------------------------------------------------------------------------------------------------|--------|----------------------------------------------------------------------------------------------------|-------------------------------------------------------|----------------------------------------------------------------------------------------------------|----------------------------------------------------------------------------------------------------|
|                                                                                                    | 18日 090911594189                                                                                                    |        |                                                                                                    |                                                       |                                                                                                    |                                                                                                    |
| 伤                                                                                                    |                                                                                                    | 地块编号:  | 地块名称:                                                                                                    | 竟价状态: 尚未开始                                            |                                                                                                    | Q 捜索                                                                                                    |
| 。<br>务                                                                                                    | 序 地块编号。                                                                                                    |        | 地块名称 0                                                                                                    |                                                       | 起拍你。<br>第6後日的阿                                                                                                    | 用价状态                                                                                                    |
| 实物业务<br>508                                                                                                    | 1 csxmbh0918004                                                                                                    |        | 【團泰測紙】土地測試无保留价項目0918004                                                                                                    |                                                       | 100.00万元 2023-09-18 09:                                                                                                    | 尚未开始                                                                                                    |
| 读                                                                                                    | 2 csambh0918003                                                                                                    |        | 【國泰測试】土地測试有保留价項目0918003                                                                                                    |                                                       | 100.00万元 2023-09-18 09:                                                                                                    | 尚未开始                                                                                                    |
| 明                                                                                                    | 3 csdkbh0918002                                                                                                    |        | 【国泰测试】土地测试有保留价项目098002                                                                                                    |                                                       | 100.00万元 2023-09-18 09:                                                                                                    | 尚未开始                                                                                                    |
| ·<br>使记录                                                                                                    | 4 csdkbh0918001                                                                                                    |        | 【國泰測试】土地測试有保留价項目0918001                                                                                                    |                                                       | 100.00万元 2023-09-18 09:                                                                                                    | 尚未开始                                                                                                    |
| (档)<br>:管理                                                                                                    | 5 1123999                                                                                                    |        | 国泰测试-zxi操作手册0918                                                                                                    |                                                       | 100.00万元 2023-09-18 09:                                                                                                    | 尚未开始                                                                                                    |
|                                                                                                    | 6 csdkbh0913002                                                                                                    |        | 【国泰测试】土地测试有保留价项目0913002                                                                                                    |                                                       | 100.007775 2023-09-13 14:                                                                                                    | 尚未开始                                                                                                    |
|                                                                                                    | 7 csambh0913001                                                                                                    |        | 【国泰派法】土地测试有保留价项目0913001                                                                                                    |                                                       | 100.00万元 2023-09-13 14:                                                                                                    | 尚未开始                                                                                                    |
|                                                                                                    | 8 9-23hsf地块                                                                                                    |        | 地块名称1                                                                                                    |                                                       | 100.00万元 2019-09-28 08:                                                                                                    | 尚水开始                                                                                                    |
|                                                                                                    |                                                                                                    |        |                                                                                                    |                                                       |                                                                                                    |                                                                                                    |
|                                                                                                    |                                                                                                    |        |                                                                                                    |                                                       |                                                                                                    |                                                                                                    |
| 信息管理 2                                                                                                    | 20 - H 4 1 /1 > H 。 C<br>前気 土地部列 - Refer a                                                                                                    | 4      |                                                                                                    |                                                       |                                                                                                    | 每页 20:                                                                                                    |
| 信息管理 2                                                                                                    | 20 •   H + 1 /1 • H   С<br>вл 1.400 Фебера<br>20 #ЛКОрк<br>20 #ЛКОрк<br>20 #                                                                                                    | 编号:    | 地块东称:                                                                                                    | 我的权态:  此末开始                                           |                                                                                                    | 每页 20 ;<br>Q. 搜索                                                                                                    |
| 信息管理 2                                                                                                    | 20 - 1 - 1 / 1 - H   0<br>BR 1.500 QL405 FR000                                                                                                    | 编句:    | 地块名称:<br>如秋石和 1                                                                                                    | 我们状态:                                                 | 2000 · 100400390                                                                                                    | 每页 20 s<br>Q. 搜索<br>竟价状态                                                                                                    |
| 信息管理 2<br>地块编号。                                                                                                    | 20 - H 4 1 /1 - H C<br>BR 1:00% ACC4112 FINGCOX<br>100%                                                                                                    | 1编号:   | 地铁名称:<br>                                                                                                    | 竟的快去: <sup>————————————————————————————————————</sup> | 255%) = R55%L139/67<br>100000577 2023-09-16.09~                                                                                                    | 每页 20 ;<br>Q 搜索<br>窍价状态<br>高味开始                                                                                                    |
| (色思管理 2<br>地块编号 o<br>csxmbh0918004                                                                                                    | 20 • H 4 1 /1 • H C<br>BR 1889 Guidett PROGES                                                                                                    | 編号:    | 地块名称:<br>                                                                                                    | 乘约秋志: <u>尚</u> 未开始                                    |                                                                                                    | 每页 20 ;<br><b>2 搜索</b><br>第約状态<br>尚未开始<br>尚未开始                                                                                                    |
| 信息管理 2<br>地技編号。<br>csxmbh0918004<br>csxmbh0918002<br>csdkbb0918002                                                                                                    | 20 · · · · · · · · · · · · · · · · · · ·                                                                                                    | ·编句:   | 地块名称:                                                                                                    | 隽的状态: <del>尚有开始</del> · ·                             | 23(8): •         R45/HL05/Hi           10000777;         2023-09-18 09           10000777;         2023-09-18 09           10000777;         2023-09-18 09           10000777;         2023-09-18 09           10000777;         2023-09-18 09                                                                                                    | <ul> <li>每页 20 ;</li> <li>2. 搜索</li> <li>完价状态</li> <li>尚未开始</li> <li>尚未开始</li> <li>尚未开始</li> </ul>                                                                                                    |
| <u>税務管理</u> 2<br><u>税券額管</u> 3<br>csxmbh0918004<br>csxmbh0918002<br>csdkbh0918002<br>csdkbh0918002                                                                                                    | 20 N K T //1 N K C<br>20 JOHN AUGULT FRANCS<br>20 JOHN AUGULT FRANCS<br>20 | 编号:    | 地決忽除:<br>地決忽除:<br>(国際領域) 土地領域活役(留約)55月0918004<br>(国際領域) 土地領域活役(留約)55月0918003<br>(国際領域) 土地領域活役(留約)5月0918003<br>(国際領域) 土地領域活役(国約)5月091001                                   | <b>兆</b> 治秋志: <sub>美田</sub> 田子社                       | E2560-5         RLF#LLB1#           100.00577         2023-09-18 0%           10000577         2023-09-18 0%           10000577         2023-09-18 0%           10000577         2023-09-18 0%           10000577         2023-09-18 0%                                                                                                    | <ul> <li>每页 20 ;</li> <li>Q 投索</li> <li>算給状态</li> <li>減未开始</li> <li>減未开始</li> <li>減未开始</li> </ul>                                                                                                    |
| <u>他恐怖地</u> 2<br><u>地球地震</u> 。<br>csxmbh0918004<br>csxmbh0918003<br>csdkbh0918001<br>113200                                                                                                    | 20 • • • • • • • • • • • • • • • • • • •                                                                                                    |        | 地決為称:<br>                                                                                                    | 死的化态: (此书开始 ·                                         | ability 1         Rab/Malapher           1000.00577         2023-09-18 09           1000.00577         2023-09-18 09           1000.00577         2023-09-18 09           1000.00577         2023-09-18 09           1000.00577         2023-09-18 09           1000.00577         2023-09-18 09                                                                         | <ul> <li>與页 20 5</li> <li>Q 設索</li> <li>発行状态</li> <li>減未开始</li> <li>減未开始</li> <li>減未开始</li> <li>減未开始</li> </ul>                                                                                                    |
| (記書留書) 2<br>(記書編号) 4<br>(記書編号) 4<br>(記書編号) 4<br>(記書書書) 4<br>(記書書書) 4<br>(記書書書) 4<br>(記書書書) 4<br>(記書書書) 4<br>(記書書書) 4<br>(記書書書) 4<br>(記書書書) 4<br>(記書書書) 4<br>(記書書書) 4<br>(記書書) 4<br>(記書) 4<br>(記書) 4<br>(記書) 4<br>(]<br>(<br>(<br>(<br>(<br>(<br>(<br>(<br>(<br>(<br>(<br>(<br>(<br>(<br>(<br>(<br>(<br>(<br>( | 20 • H 4 1 /1 • H C<br>R/R 1.00% OCC403 FREECOX<br>JSH                                                                                                    | ting号: | 地铁岛称:<br>                                                                                                    | 我的秋云:<br>此末开始                                         | 132ki/-0         7154/#41.97/#1           1000007577         2023-09-18 09           1000007577         2023-09-18 09           1000007577         2023-09-18 09           1000007577         2023-09-18 09           1000007577         2023-09-18 09           1000007577         2023-09-18 09           1000007577         2023-09-18 09                             | <ul> <li>國页 20 点</li> <li>2 搜索</li> <li>2 投索</li> <li>2 投索</li> <li>2 (12 Lag)</li> <li>2 (12 Lag)</li> <li>2 (12 L</li></ul> |
| 人社の管理 2           地球電子 5           と地球電子 5           csxmbh0918003           csxdbh0918004           csxdbh0918001           1123999           csxdbh0913002                                                                                                    | 20 • H 4 1 /1 • H C<br>BR 12699 64488 MBRB0 5<br>200<br>200<br>200<br>200<br>200<br>200<br>200<br>200<br>200<br>20                                                                                                    | 编句:    | 地球な称:<br>地球分析 5<br>(国泰明成) 土地制成石炭の留心防固の18004<br>(国泰明成) 土地制成有炭留心防固の18003<br>(国泰明成) 土地制成有炭留心防且の90002<br>(国泰明成) 土地制成有炭留心防且の18001<br>国泰則成-20掛片手册の18<br>(国泰明成) 土地制成有炭雷向防固の13002 | 乘约秋志: <u>尚</u> 末开始                                    | 42840 • 1         785/76.11 # 996           100.007777         2023-09-18 09           100.007777         2023-09-18 09           100.007777         2023-09-18 09           100.007777         2023-09-18 09           100.007777         2023-09-18 09           100.007777         2023-09-18 09           100.007777         2023-09-18 09                           | 每页 20 条           Q 搜索           2 約末子始           違小子开始           尚未开始           尚未开始           尚未开始           尚未开始                                                                                                    |
| (信息物評書) 2<br>(信息物評書) 2<br>(信息物評書) 2<br>(信息物的目前003<br>(cs/db/h0918002<br>(cs/db/h0918002<br>(cs/db/h0918002<br>(cs/db/h0918002<br>(1123999)<br>(cs/db/h0913002<br>(cs/db/h0913002)                                                                                                    | 20 • H 4 1 /1 • H 0<br>RT 18899 694492 PR691 • 1<br>88<br>8                                                                                                    | ·编句:   | 地块名称:                                                                                                    | 発的状态: <sup>  </sup> 尚书开始                              | 43%8.*         R64841896           100007577         2022-09-10 09           100007577         2023-09-18 09           100005777         2023-09-18 09           100005777         2023-09-18 09           100005777         2023-09-18 09           100005777         2023-09-18 09           100005777         2023-09-13 14           100005777         2023-09-13 14 | <ul> <li>國页 20 3</li> <li>20 数</li> <li>20 数</li> <li>20 5</li> <li>20 5</li></ul>                                                                              |

| 20 -   H 4 1 /1 + H   C | 每页 20 条, 共 8 条 |
|-------------------------|----------------|
|                         |                |

#### 电子竟价风险告知及接受确认书 尊敬的竟买人 在利用互联网(局域网)进行电子旁价时,可能会获得较高的收益,但同时也存在着较大的投资风险。为了使您更好地了解其中的风险,根据有关法律法规及 本什么共振要发展中心调子系统规则,特别控制量用于完价不存在TDTA则。若想起达的合补PML。仍然能够非少好加加的不用于已经重新的经常以及服用,在于URAL 本人会共振要发展中心调子系统规则,特别控制量用于完价不存在TDTA则。若能应该会合补PML。仍然能够非少好加加和不同一种。 1、交易风险。竟们不会提供的仅是不会型服务,交易信息由述纪方提供,要把方应保证是供的信息真实,准确,完整,读信息包括但不得于交易后的基本信息。标 的权属、标的描述和说明,交易条件、相关图片等。因委托方提交的信息、数据不真实或违反相关法律法规等规定导致的任何责任均由委托方承担,本竟价系统不承担 任何法律责任。 2、政策风险:有关法律法规及相关政策的变更,可能引起价格波动,使您存在亏损的可能,您将不得不承担由此造成的损失。 3、技术风险:由于电子竟价是通过电脑技术实现的,这些技术被网络黑客和计算机病毒攻击后,可能导致电子竟价系统非正常运行甚至癫痪,这些会使您的交易无 法顺利进行和成交。 这般与网络风险: 因此惊人自身的终端论意或网络传输速度得原因导致无法正常骨价。 不可扰力图要导致的风险: 诸凶地提, 火灾, 水灾, 战争每不可扰力图要导致而子先的高级的瘫痪, 交易的停止: 交易机构无法控制和不可预测的系统故障, 通 讯战线。电力战争也可能导致电子条约系统印正来运行基金集练,这些全使想的交易无法顺利出行和成交。 6、时间闪旋:由于整个角价过程时间均以系统振荡器时间为走,如常将参照的时间(20手奏或印刷时就直近时时间)与系统振荡器时间不一致,可能导致无法正常参 与交易。 7、人为风险:由于您的密码失密、操作不当、投资决策失误等原因可能使您发生亏损,该损失将由您自行承担,在您进行电子竟价中他人给予您的获利保证或不发 生亏损的任何承诺都是没有根据的,类似的承诺不会减少您没生亏损的可能。 8、电子亮价过程中,如发生下列情形之一的,应当中止电子亮价活动: 1) 转让标的存在权履纠纷的; 2) 司法机关依法要求中止本次交易活动的; 3) 因停电、电子竟价系统故障、网络系统故障等导致交易系统不能正常运行的 4) 因不可抗力、意外事件、非法网络入侵等非可控因豪,导致电子竞价系统不能正常运行的; 5) 因操作失误导致起始价、加价幅度、宽价时间段或应价时间等设置错误的; 电子竟价中止的情形涡路后,由公共资源交易中心重新组织电子竟价,重新组织的电子竟价在中止前已取得竟买资格的竟买人之间进行。 ✔ 我已看过,并同意《电子竟价风险告知及接受确认书》 不同意 同意

| 当前状态:尚未开始     | 标准时间: 202  | 3-09-18 09:14:37 | 网络状况: all  |
|---------------|------------|------------------|------------|
| ③ 距离的开始: 00 天 | 00 Bt 15 分 | 23 10            |            |
| 当前最高价格: 万元    |            |                  |            |
| 当前是高价完价人:     |            |                  |            |
| 超始价 1倍        | 2倍 3倍      | 音 4倍             | 5倍 10100 倍 |
| 100.00        |            |                  | 万元         |
|               | 快速报价       | 提交报价             |            |
|               |            |                  |            |

| 国泰测试-zxi屋作手册0918【食价人编号: 0001】 🍬                         | <b>為</b> 魚价家数: 1/1 |
|---------------------------------------------------------|--------------------|
| ·≕<br>当時状態: <mark>正在完价</mark> 标准时间: 2023-09-18 09:30:18 | 网络状况: all          |
| ◎ NENGRONEFTHAL: 00 天 00 时 114 分 412 秒                  |                    |
| 当般最高价格: 刀元                                              |                    |
| 当前最高价完给人:                                               |                    |
| <u>載2866</u> 行 1 倍 2 倍 3 倍 4 倍                          | 5倍 1~100 倍         |
| 100.00                                                  | 万元                 |
| 快速振价 提交报价                                               |                    |
|                                                         | -                  |

| 国泰興誌-24課作手册0918【詹价人编号:0001】 🍵                      | <b>為</b> 魚价家数:1/1 |
|----------------------------------------------------|-------------------|
| •≡<br>当雨状态: 正在亮价 标准时间: 2023-09-18 09:30:58         | 网络状况: all         |
| ○ 距前同時开始: 00 天 00 时 14 分 02 秒                      |                   |
| 出想是现价情: 130.00 万元<br>压能最高价情: 130.00 万元             |                   |
| 1倍 2倍 3倍 4倍 5倍 6                                   | 5倍 1~100 倍        |
| 130.00                                             | 万元                |
| 快速振价 提交服价                                          |                   |
| (重要用表示) 用の目的にご認知機能が知識<br>重要用表示: 限いはない! 限い方: 130.00 | 1万元。              |
|                                                    |                   |

| <b>询问期</b> ② 00 末 00 # 02 # 02 #<br>1 如思39999不会去"多加" KBL、意味和不能多加适的含的                                        |  |
|----------------------------------------------------------------------------------------------------|--|
| 2         時後国共和党者           3         一日点出(参加, 低型時報(64),時間(27位)上25(4)(日)上25(1)           参加         不参加     |  |
|                                                                                                    |  |
|                                                                                                    |  |
| R(金)MLC 2018(15-5-H0118 (含15)人地급: 0001) 合 4, 含4(15-85): 1/1<br>                                             |  |
| <sup>118</sup> 新編集時代語: 130.00 万元<br><sup>118</sup> 新展研究会会: 0001<br>11倍 2億 3倍 4倍 5倍 6倍 1-100 倍               |  |
| 130.00         万元            使处理形成分           建心内积分            ② Exercition Amerikationetericona          = |  |
|                                                                                                    |  |

| 国泰测试-xxI操作手册0918 [龠价人编号: 0001] 🍬                            | <b>為</b> 食价家数: 1/1          |
|-------------------------------------------------------------|-----------------------------|
| 当前状态: 亮价结束 标准时间: 2023-09-18 09:49:4                         | 5 网络状况: attl                |
| ③ NEMERINARMENTIAL: (10) 곳 (10) BT (10) 分 (10) 80           |                             |
| ######### 130.00 万元<br>#################################### | ) 600 (+100) (M<br>550<br>A |
| (重要用于) 無いまが以降外機能がわな<br>(                                    |                             |
|                                                             |                             |

| metter:       空 竹竹香菜       Exertifie:       2223-09-06 17:18:08       PREK #: .         ● 新完からあるが知い       ● 天 ① 田 ② 分 ① ゆ       ●         ● 新完からあるが知い       ● ひ ⑦ ② ゆ       ●         ● 新売時間局所が:       155.00 万元       ●         ● 日前日間局所が:       12 位 ●       ● 成 ○       ● 位 ●         ● 165.00       万元       ●       ●         ● 佐皮股介       歴史限介       ●       ● | 国泰测试-zxl测试地块0906                | 【亮价人编号: 0002】 🍬           | <b>å</b> 亮价家数:2/2 |
|----------------------------------------------------------------------------------------------------|---------------------------------|---------------------------|-------------------|
| ・ 新元式がれる###37#9:       ① 天 ① 甘 ② 今 ① 歩         ・ 新元式和名称:       155.00 万元         ・ 重慶最新代表:       1 ( ( ) ( ) ( ) ( ) ( ) ( ) ( ) ( ) ( )                                                                                                    | ·≡<br>当前状态: <b>竞价结束</b>         | 标准时间: 2023-09-06 17:18:08 | 网络状况: .           |
| 田崎県所作: 155.00 万元<br>田崎県所務府: 002     正成交     6 億                                                                                                    | ④ 距寬价結束时间:                      | 00 天 00 时 00 分 00 秒       |                   |
| 田田田代作校分: 0002                                                                                                    | 当前最高价格: 15                      | 5.00 <b>D</b> T           |                   |
| 1 倍     2 倍     ● 倍     ● 6 倍     ● 100 倍       155.00     万元       快速服价     提交服价       ② (国際時行) 死かり80.485時間の約5余     =                                                                                                    | 当前最高价宽价人: 00                    |                           |                   |
| 155.00     万元       快速振价     提交振价       □ [編編時] #red=RL/#Brillipse     =                                                                                                    | 1倍 2-                           |                           | 6 倍 1~100 倍       |
| 快速服价         提交服价           © (1000057) 70/05000556         =                                                                                                    | 155.00                          |                           | 万元                |
| 🔁 (重要指示) 北京市和北部市都市市市 😑                                                                                                    |                                 | 快速振价                      |                   |
|                                                                                                    | 💬 (1999-97) 100-000,100-000-000 | 118                       | =                 |

| Epoint 新点                                  | (公共     | 资源电子交易系统V7.1                                              | 交易乙方<br>超級人01,或違認:   |                           |   |   | 1 し 美田          |
|--------------------------------------------|---------|-----------------------------------------------------------|----------------------|---------------------------|---|---|-----------------|
| 中 登 4 8 2023<br>工程业务<br>へいいいな              | 〒09月14日 | 168}15;30589                                              | 地块名称:                | 地块编号:                     |   |   | Q搜索             |
| 采购业务                                       |         | タ 地決編号。                                                   |                      |                           |   |   | 回报和从书 成交通0日     |
| 股权、实物业务<br>矿区管理                            |         | [国泰测试] 土地流标退款则<br>1                                       |                      | 【關泰勝試】土地泡标温款磨试dyy2-1      | Q | Q | Q               |
| <ul> <li>土地申购</li> <li>) 网员报价</li> </ul>   | •       | [国泰测试] 土地流标道机测<br>2 1 1 1 1 1 1 1 1 1 1 1 1 1 1 1 1 1 1 1 |                      | (開泰開站)土地沿行国际用的公y/1-1      | Q | Q |                 |
| <ul> <li>接价历史记录</li> <li>每 我的文档</li> </ul> |         | 3 【国泰测试】子账号生成测试                                           |                      | [国泰测试] 子账号生成测试            | Q | Q |                 |
| ◎ 保证金管理                                    |         | 4 【国泰赛试】 敷纳截止时间之<br>4 后入账验证                               |                      | 【講臺憲试】總纳戰止时间之后入账验证        | Q | Q |                 |
|                                            |         | 5 2105042000GB16688                                       |                      | 交易中心测试地块1                 | Q | Q |                 |
|                                            |         | 【国泰赛试】土地交易对接本<br>6 通银行保证金测试4                              |                      | 【国泰测试】土地交易对按本演報行保证金测试4    | Q | Q |                 |
|                                            |         | 7 【国泰测试】土地个性化测试                                           |                      | 【国泰测试】土地个性化测试             | Q | Q |                 |
|                                            |         | 8 国泰测试2023082211111111                                    |                      | 国泰测试-0822保证金测试Jh          | Q |   |                 |
|                                            |         | 9 2023082222222222                                        |                      | 国泰测试-IJb保证金测试             | Q |   | Q               |
|                                            | 0 1     | [国泰测武] 地块081000123<br>0 13123123                          |                      | 【圖樂測紙】地块08100012313123123 | Q |   |                 |
|                                            | □ 1     | 1 csdkbh0809007                                           |                      | [国泰测试] 地块0809007          | Q |   |                 |
|                                            |         |                                                           |                      |                           |   |   |                 |
| 投标人信息管理                                    | 29      | -   H - I / I - H                                         |                      |                           |   |   | 每页 29 条, 共 11 条 |
|                                            | me      | 1 网络探价 探价历史记录                                             | 18的文档 a × 保证金管理 土地中则 |                           |   |   |                 |

|    |                                | 地块名称:     | 地块编号:               |     |    |      | Q 捜索        |
|----|--------------------------------|-----------|---------------------|-----|----|------|-------------|
|    | 地块编号。                          |           | 地块名称。               | 寬灭申 | 请书 | 申购订单 | 资格确认书 成交通知书 |
| 1  | 【国泰测试】土地流标退款则<br>试cyy2         | 【国泰测试】    | 土地流标退款测试-cyy2-1     | Q   | í. | Q    | Q           |
| 2  | 【国泰测试】土地流标退款则<br>试cyy1         | [国泰泰武]    | 土地流标基款测试cyy1-1      | q   | L  | Q    |             |
| 3  | 【国泰测试】 子账号生成测试                 | 【国拳测》     | (試) 子账号生成测试         | Q   | Ũ  | Q    |             |
| 4  | 【国家测试】撤纳截止时间之<br>后入账验证         | 【国泰测试】 缴  | 的就让时间之后入财验证         | q   | L  | Q    |             |
| 5  | 2105042000GB16688              | 交易。       | ]中心测试地块1            | Q   | i. | Q    |             |
| 6  | 【国泰则试】土地交易对接本<br>温银行保证金则试4     | 【国泰测试】土地交 | 交易对接本選帳行保证金團結4      | q   | L  | Q    |             |
| 7  | 【国泰测试】土地个性化测试                  | 【国泰測》     | 试】土地个性化测试           | Q   | ι  | Q    |             |
| 8  | 国泰测试2023082211111111           | 国泰测试-     | -0822保证金测试Jh        | Q   | L  |      |             |
| 9  | 2023082222222222               | 田泰樹       | lid-ljh保证金测试        | Q   | ί. |      | Q           |
| 10 | 【圖泰測试】 地块081000123<br>13123123 | 【国泰测试】地   | 世块08100012313123123 | ٩   | L  |      |             |
| 11 | csdkbh0809007                  | 【国泰测      | 制武] 地块0809007       | Q   | L  |      |             |

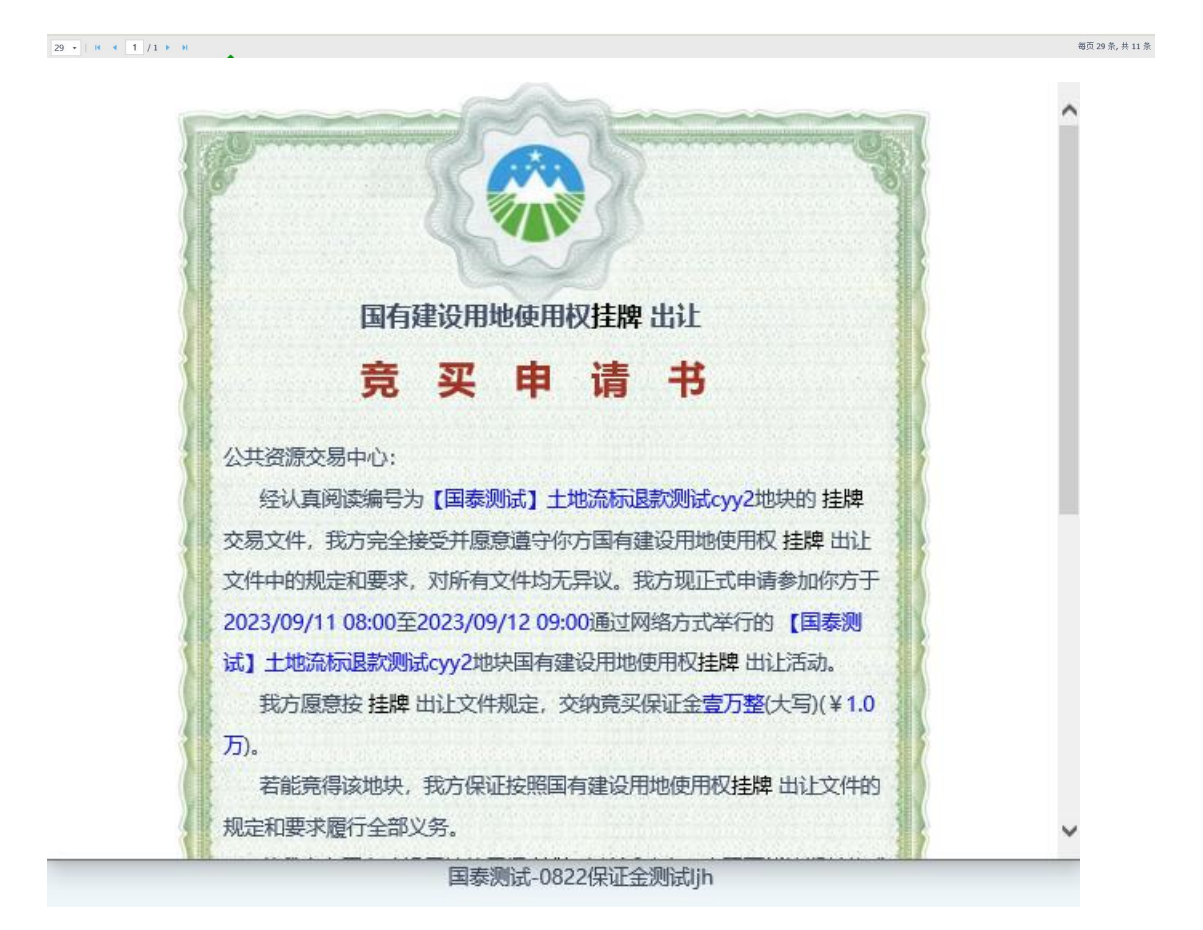

| 地块编号:                   | 【国泰测试】土地流标退款测试cyy2       |
|-------------------------|--------------------------|
| 申购日期:                   | 2023-09-11 15:09:00      |
| 收款人名称:                  | 本溪市公共资源交易中心(本溪市政府采购中心)   |
| 开户银行:                   | 本溪银行                     |
| 保证金帐号:                  | 500105759501880004000028 |
| 保证金金额(人民币):             | 1万元                      |
| 保证金缴纳截止时间:              | 2023-09-12 09:00:00      |
| 竟买号:                    | 20230911004              |
| ▲ 變的保证金时,付款人名称必须与竞买人名称完 | 全一致,否则缴入的款项无效。           |
|                         |                          |

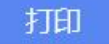

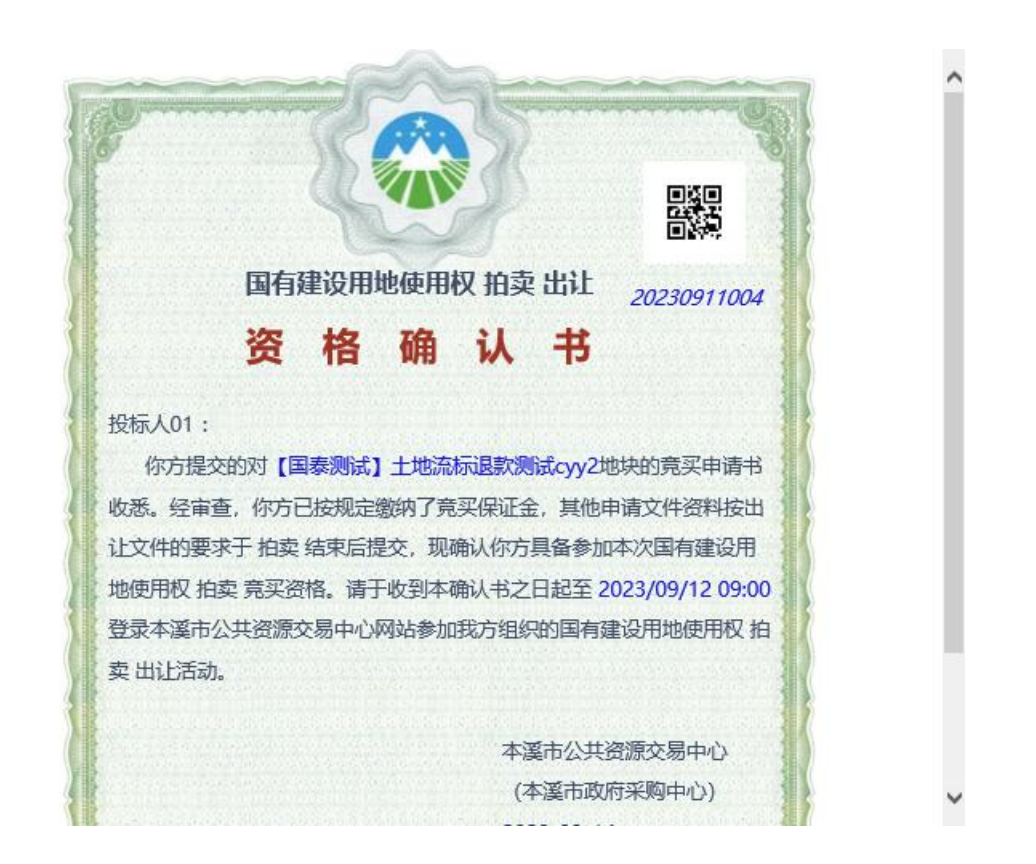

## 四、成交办理

网上最高报价人在3个工作日内前往本溪市公共资源交 易中心(本溪市政府采购中心)办理相关手续。未竟得人竞 买保证金原路返还。

# 五、咨询电话

用户注册: 024-47264260

成交办理: 024-47264290

软件咨询: 024-47264286